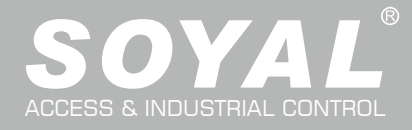

# Union body Metal Housing Dual band RFID IP Controller with Piezo Touch Key

# AR-363-E

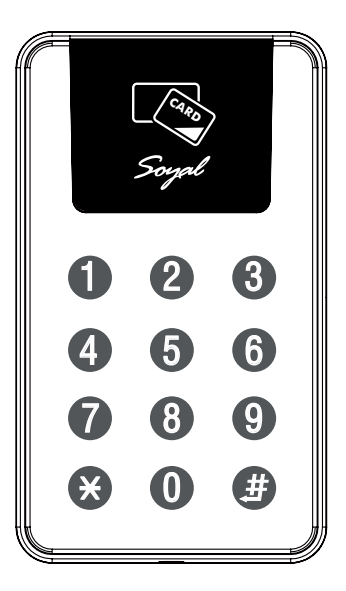

## 1. Product Features

- Durable, Weather & Corrosion Resistance
- IP66, good dust and liquid resistance

- Fully Sealed Protection
- Seamlessly Support SOYAL Cascade Structure Expandable User Capacity to More than 10,000 Users

## 2. Application

- SOYAL Access Control and Attendance
  - SOYAL Access Related Function

Access Control Basic Terminology such as multi-door, single-door, all-in one control and separate control

## 3. How to Order

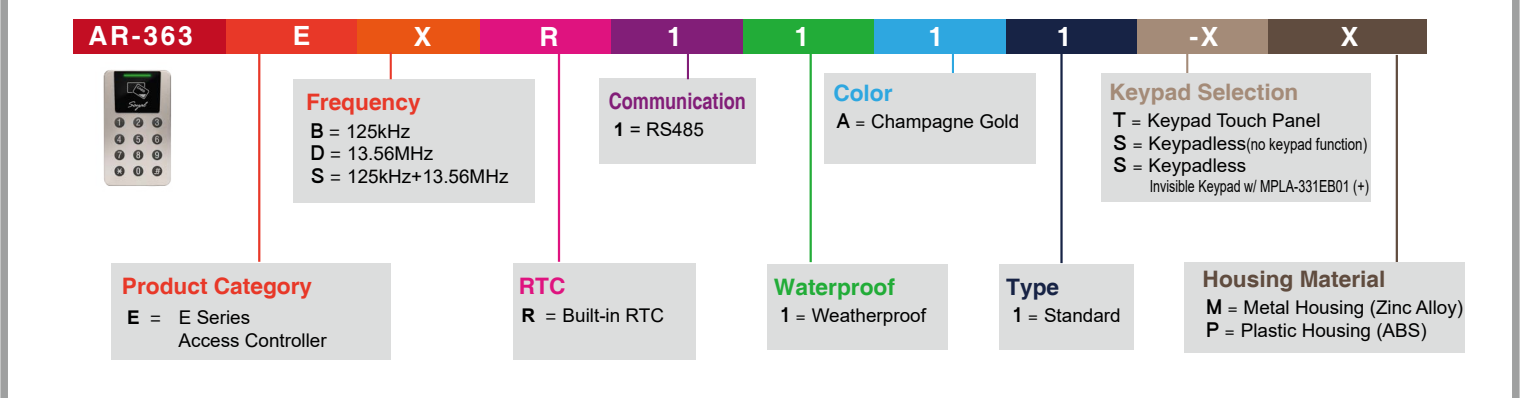

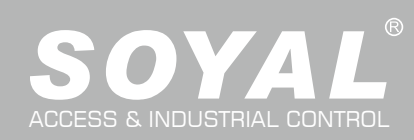

## Table of Contents

| 01. Command List                   | 01 |
|------------------------------------|----|
| 02. Compound Command Function List | 02 |
| 03. Adding and Deleting Tag        | 04 |
| 04. Programming                    | 04 |
| 05. Restoring Factory Settings     | 07 |
| 06. Firmware Upgrade               | 08 |
| 07. IP Setting                     | 80 |
| 08. Notice                         | 09 |
| 09. Connector Table                | 10 |
| 10. Wiring Diagram                 | 10 |
| 11. Installation                   | 12 |
| 12. Dimension(mm)                  | 12 |
| 13. Numeric Keypad Press Method    | 12 |
| 14. Contents                       | 12 |

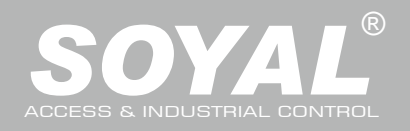

| _  |              |
|----|--------------|
| 01 | Command List |
|    |              |

| Function                                               | Command                        | Exposition                                                 |  |  |
|--------------------------------------------------------|--------------------------------|------------------------------------------------------------|--|--|
| Entering programming mode                              | * PPPPP #                      | PPPPPP: Master Code, (Default value: 123456)               |  |  |
| Exiting programming mode                               | <b>*</b> #                     |                                                            |  |  |
| into arming status.                                    | **#                            | Including AR-363-E, WG Reader                              |  |  |
| Enabling each device into arming status.               | * * U #                        | U=Enable target unit (0=AR-725-E , 1=WG Reader)            |  |  |
|                                                        |                                | NNN=Node ID,(001~254)                                      |  |  |
| Node ID setting                                        | 00 * NNN * MMM * AAA #         | MMM=AR-363-E Door Number,(001~255)                         |  |  |
|                                                        |                                | AAA=WG Reader Door Number,(001~255)                        |  |  |
|                                                        |                                | CCCCCCCCCCC = 192168001127                                 |  |  |
|                                                        |                                | If set to 000 000 000 000 will enable DHCP otherwise       |  |  |
| IP Address assign (Must power reset)                   |                                | will disable DHCP                                          |  |  |
|                                                        | 01 * 1 * 255255255000 #        | Netmask                                                    |  |  |
|                                                        | 01 * 2 * 192168001254 #        | Gateway assign                                             |  |  |
| Deer relevative esting                                 |                                | U=Enable target unit (U=AR-363-E, 1=WG Reader)             |  |  |
| Door relay time setting                                |                                | 111 = Door relay time, 000 (Output constantity)            |  |  |
|                                                        |                                | TTT = Alarm relay time : 000 (Output constantly)           |  |  |
| Alarm relay time setting                               | 03 <b>*</b> TTT <i>#</i>       | 001 - 600 = 1 - 600 Sec                                    |  |  |
| Mode setting                                           | 04 * M #                       | M=4 (Mode 4) ; M=8 (Mode 8)                                |  |  |
| Arming delay time setting                              | 05 * TTT #                     | Base on second range 001~255                               |  |  |
| Alarm delay time setting                               | 06 * TTT #                     | Base on second range: 001~255                              |  |  |
|                                                        |                                | SSSSS-EEEE=00000~15999                                     |  |  |
| Master card setting                                    | 07 * SSSSS * EEEEE #           | SSSSS= starting user address; EEEEE= ending user address   |  |  |
|                                                        |                                | M=AR-363-E; W=WG Reader (0=disable; 1=enable)              |  |  |
|                                                        |                                | NN= <mark>16 sets of au</mark> to-open zone (Range: 00~15) |  |  |
|                                                        | 08 * MW * NN * HHMMbbmm *      | HHMMhhmm=staring time to ending time                       |  |  |
| Auto-open zone setting                                 | 7123456H #                     | (e. <mark>g.: 08301200=08:3</mark> 0 to 12:00)             |  |  |
|                                                        |                                | 7123456: 7 days of week -Sun/Mon/Tue/Wed/Thu/Fri/Sat       |  |  |
|                                                        |                                | (Input value: 0=disable; 1=enable)                         |  |  |
|                                                        |                                | H: Holiday (Input value: 0=disable; 1=enable)              |  |  |
| Master code settings                                   | 09 * PPPPPRRRRR #              | RRRRR= Repeat the new master code                          |  |  |
|                                                        | Suspend : 10 * SSSSS * EEEEE # | *:Suspend 9:Delete                                         |  |  |
| Suspend or delete tags                                 | Delete : 10 * SSSSS 9 EEEEE #  | SSSSS= starting user address; EEEEE= ending user address   |  |  |
| Recover tag                                            | 11 * SSSSS * EEEEE #           | SSSSS= starting user address; EEEEE= ending user address   |  |  |
| Setting up Card or PIN mode by user addressModify the  |                                | UUUUU= user address;                                       |  |  |
| user's access PIN according to the user's address, and | 12 * UUUUU * PPPP~PPPPPPP #    | PPPP~PPPPPP=4digit (default)~8-digit individual PWD        |  |  |
| change the control mode to Card of PIN                 |                                | (Access mode: Card or PIN)                                 |  |  |
| Setting up Card and PIN mode by user address           | 13 * UUUUU * PPPP~PPPPPPP #    |                                                            |  |  |
|                                                        |                                | Base on 1ms, range:1~255, default value=10,                |  |  |
|                                                        |                                | Input 0= Timeless                                          |  |  |
| Duress code setting                                    |                                | PPPP=4-digit PWD (0001-9999) ; Default value : 0000        |  |  |
|                                                        |                                | and the default value is set as 0000 already.              |  |  |
| Card number modification                               |                                | UUUUU=user address                                         |  |  |
|                                                        |                                | SSSSS=5 digit site code ; CCCCC=5 digit card code          |  |  |
| Arming PWD setting                                     | 17 * PPPP #                    | PPPP=4-digit PWD (0001-9999)                               |  |  |
|                                                        |                                | Default value : 1234                                       |  |  |
| Enabling or Disabling into arming status               | Card+NNNN #                    | II = Enable target unit (0=AR-363-E = 1=WG Reader)         |  |  |
| Enabling or Disabling each device into arming status.  | Card+NNNN * U #                |                                                            |  |  |
| Enabling all device into arming status.                | Card+NNNN * * #                |                                                            |  |  |
| Disabling all device into arming status.               | Card+NNNN * # 9                |                                                            |  |  |
| Deer open weiting time                                 | 10 ± 11 ± TTT #                | U=Enable target unit (0=AR-363-E , 1=WG Reader)            |  |  |
|                                                        |                                | TTT=Door open waiting time:001~600;default value:15 sec.   |  |  |
| Add card by presenting                                 | 19 * UUUUU * 00000 #           | UUUUU=user address                                         |  |  |
|                                                        |                                | QQQQ=Card quantity(00001=Continuously inducting)           |  |  |
| Reader additional setting                              | 20 * U * DDD #                 | U=Enable target unit (U=AR-363-E, 1=WG Reader)             |  |  |
| 1                                                      |                                |                                                            |  |  |

Illuminated Touch-panel

V250108

| Function                                                             | Command                          | Exposition                                                                                                    |  |  |  |  |  |  |  |
|----------------------------------------------------------------------|----------------------------------|----------------------------------------------------------------------------------------------------|--|--|--|--|--|--|--|
| Lift control setting: multi-doors                                    | 21 * UUUUU *G *LLLLLLL #         | UUUUU=user address : G=4 sets of lift control(0~3);<br>LLLLLLL=8 assigned floor (F=0: Disable, 1: Enable)                                                                                                    |  |  |  |  |  |  |  |
| Add/Delete tag by presenting (M6 only)                               | 22 * N #                         | N=0(Delete tag); N=1(Add tag)                                                                                                    |  |  |  |  |  |  |  |
|                                                                      |                                  | MMM=Node ID of lift controller                                                                                                    |  |  |  |  |  |  |  |
| AR-401RO16/ AR-401RO16B relay time setting                           | 23 * MMM * TTT #                 | TTT= relay time: 000~600=1~600 sec.                                                                                                    |  |  |  |  |  |  |  |
| Factory setting                                                      | 24 * 0 or 1 *??? #               | 0 or 1=Enable target unit (0=Main Controller Parameter<br>Setting , 1=WG Input Port Parameter Setting)<br>???: Function default value                                                                                                    |  |  |  |  |  |  |  |
| Real time clock setting                                              | 25 * YYMMDDHHMMSS #              | YYMMDDHHmmSS: Year/Month/Day/Hour/Min./Sec.                                                                                                    |  |  |  |  |  |  |  |
| Anti-pass-back (Enable user)                                         | 26 * SSSSS * EEEEE * P #         | SSSSS= starting user address; EEEEE= ending user address<br>P=0=Enable; P=1=Disable; P=2=Initial                                                                                                    |  |  |  |  |  |  |  |
| Lift control setting: single door                                    | 27 * UUUUU * LL #                | UUUUU=user address; LL: Floor number(01~64 floor)                                                                                                    |  |  |  |  |  |  |  |
| Duress Function and Arming output setting                            | 28 * ??? #                       | Arming output and Duress function: ???= 008 (default value)                                                                                                    |  |  |  |  |  |  |  |
| Delete all tag                                                       | 29 * 29 * #                      |                                                                                                    |  |  |  |  |  |  |  |
| Same tag reading interval time                                       | 31 <b>*</b> TTTT <b>#</b>        | Base on 10ms, range from 10 to 6000                                                                                                    |  |  |  |  |  |  |  |
| Auto ring the clock alarm schedule                                   | 32 * SS * HHMMTT * 7123456H #    | SS= 16 sets auto alarm schedule, range 0~15<br>HHMM= HH:MM (ex. 0830: Ring bell at 08:30)<br>TT=Period of time to ring bell<br>(Base on second, range 01~99 sec.)<br>7123456: 7 days of week -Sun/Mon/Tue/Wed/Thu/Fri/Sat<br>(Input value: 0=disable; 1=enable)<br>H: Holiday (Input value: 0=disable; 1=enable) |  |  |  |  |  |  |  |
| Holiday Setting                                                      | 35 <b>*</b> ) MMDD <b>*</b> F #) | MM= Month of year (01=Jan10=Oct.)<br>DD= Date of month (01=1st day of month)<br>F= 0:Delete ; 1: Add                                                                                                    |  |  |  |  |  |  |  |
| Enabling or Disabling into Full Access status                        | 36 ★ MW #                        | M=AR-363-E; W=WG Reader (0=disable; 1=enable)                                                                                                    |  |  |  |  |  |  |  |
| RS485 port function setting<br>(Needs to be restarted after setting) | 37 <b>*</b> AB #                 | A=0:AR401RO         B=0: 9600(default value)           1:Host (default value)         1: 19200           2:LED Panel         2: 38400           3:Printer         3: 57600                                                                                                    |  |  |  |  |  |  |  |
| TTL port BAUD setting                                                | 38 * DDD #                       | DDD: 001=4800 bps<br>DDD: 129=19200 bps                                                                                                    |  |  |  |  |  |  |  |
| Change WG bits output format                                         | 41 * n #                         | n: 0=WG26 ; n: 1=WG34                                                                                                    |  |  |  |  |  |  |  |
| PIN & UID Length setting                                             | 42 * m * n #                     | m=PIN code Length 4~8 Digit / n = UID Length 2~8 Digit                                                                                                    |  |  |  |  |  |  |  |

## 02. Compound Command Function List

#### Weighted Value Manual :

#### Step 1:

Select the "Function" that you need for each Compound Command category (20 \*, 24 \*, etc)

#### Step 3:

Substract the "Value" of each Option with Selection. Function = [0(deactive)\*Value] ; [1(activate)\*Value]

#### Step 2:

"Selection" of the function that you need is either have 0 or 1 value.

#### Step 4:

Add up all of the Function per Compound Command (20 \* , 24 \* ,etc)

| 20 ± 0 ± ??? #) (Main Controller Parameter Setting)                    |                    |            |       |     |                        |  |  |  |  |
|------------------------------------------------------------------------|--------------------|------------|-------|-----|------------------------|--|--|--|--|
| 20 * 1 * ??? # (WG Input Port Parameter Setting)                       |                    |            |       |     |                        |  |  |  |  |
| Function                                                               | Opt                | ion        | Value | Bit | Application            |  |  |  |  |
| Entry and Exit Access is recorded on Duty Report                       | <b>※0: Yes</b>     | 1: No      | 001   | 0   | Networking             |  |  |  |  |
| Activate close door automatically lock (Auto-Relock)                   | isable ≫0: Disable | 1: Enable  | 002   | 1   | Networking/Stand-Alone |  |  |  |  |
| Auto Open                                                              | ※0: Disable        | 1: Enable  | 004   | 2   | Networking/Stand-Alone |  |  |  |  |
| When Access Mode is "Card and PIN", Readers can skip pressing PIN code | %0: Disable        | 1: Enable  | 008   | 3   | Networking/Stand-Alone |  |  |  |  |
| Exit by Push Button                                                    | 0: Disable         | %1: Enable | 016   | 4   | Networking/Stand-Alone |  |  |  |  |
| Enable force Open trigger alarm                                        | ※0: Disable        | 1: Enable  | 032   | 5   | Networking             |  |  |  |  |
| Entry/Exit Reader                                                      | i tit 80: €xit     | 1: Entry   | 064   | 6   | Networking             |  |  |  |  |
| Anti-pass-back                                                         | %0: Disable        | 1: Enable  | 128   | 7   | Networking             |  |  |  |  |

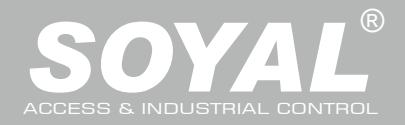

| 24 * 0 * ??? #) (Main Controller Parameter Setting)                  |                                             |            |       |     |                        |  |  |  |  |
|----------------------------------------------------------------------|---------------------------------------------|------------|-------|-----|------------------------|--|--|--|--|
| 24 * 1 * ??? # (WG Input Port Parameter Setting) *Default Value      |                                             |            |       |     |                        |  |  |  |  |
| Function                                                             | Option                                      |            | Value | Bit | Application            |  |  |  |  |
| Enable Egress Beep Sounds                                            | 0: Disable                                  | ※1: Enable | 001   | 0   | Networking/Stand-Alone |  |  |  |  |
|                                                                      |                                             |            | 002   | 1   |                        |  |  |  |  |
|                                                                      |                                             |            | 004   | 2   |                        |  |  |  |  |
| Arm/Disarm Zone(Zone: 62)                                            | %0: Enable                                  | 1: Disable | 008   | 3   | Networking/Stand-Alone |  |  |  |  |
| Reader and controller share the same door relay (only for WG reader) | 0: Disable                                  | ※1: Enable | 016   | 4   | Networking/Stand-Alone |  |  |  |  |
| ©Enable swipe any tags to release door open                          | %0: Disable                                 | 1: Enable  | 032   | 5   | Networking/Stand-Alone |  |  |  |  |
| Stop alarm by pressing push button or closing the door               | %0: Disable (must swipe valid card)         | 1: Enable  | 064   | 6   | Networking/Stand-Alone |  |  |  |  |
| Enter auto open time zone without presenting valid card              | %0: Disable (must present valid card first) | 1: Enable  | 128   | 7   | Networking/Stand-Alone |  |  |  |  |

◎Add value 032 means to activate, deduct value of 032 means to disactivate the function of swipe any tags to release door open

| 28 * ??? #                         |                   |                                               |       |     |                                       |  |  |  |
|------------------------------------|-------------------|-----------------------------------------------|-------|-----|---------------------------------------|--|--|--|
| Function                           | C                 | Option                                        | Value | Bit | Application                           |  |  |  |
| Expiry User Access Trigger Alarm   | %0: Disable       | 1: Enable                                     | 001   | 0   | Networking/Stand-Alone                |  |  |  |
| Reset Anti-Passback on Timezone 61 | %0: Disable       | 1: Enable                                     | 002   | 1   | Networking/Stand-Alone                |  |  |  |
|                                    |                   |                                               | 004   | 2   |                                       |  |  |  |
| Duress and Arming Output function  | 0: Wiegand Output | 0: Wiegand Output 1: Arming and Duress Output |       |     | Networking/S <mark>tand-Alo</mark> ne |  |  |  |
|                                    | Lift Control: 0   |                                               |       |     |                                       |  |  |  |
|                                    | Host: 1           |                                               |       |     |                                       |  |  |  |
| RS-485                             | LED Board: 1      |                                               |       | 4-5 | Networking/Stand-Alone                |  |  |  |
|                                    | Printer: 1        |                                               | 048   |     |                                       |  |  |  |
|                                    |                   |                                               | 032   | 6   |                                       |  |  |  |
|                                    |                   |                                               | 064   | 7   |                                       |  |  |  |

| 34 * ??? #                                       |            |            |       |     | *Default Value         |
|--------------------------------------------------|------------|------------|-------|-----|------------------------|
| Function                                         |            | Option     | Value | Bit | Application            |
| Turn off buzzer function                         | %0∶Disable | 1 : Enable | 001   | 0   | Networking/Stand-Alone |
| Any error trigger alarm (ex: swipe invalid card) | %0∶Disable | 1 : Enable | 002   | 1   | Networking/Stand-Alone |
| Reserved                                         | %0∶Disable | 1 : Enable | 004   | 2   | Networking/Stand-Alone |
| Turn off 13.56MHz reading function               | %0∶Disable | 1 : Enable | 008   | 3   | Networking/Stand-Alone |
| Turn off 125kHz reading function                 | %0∶Disable | 1 : Enable | 016   | 4   | Networking/Stand-Alone |
|                                                  | -          |            | -     | -   |                        |

| 44 *) ??? #)                                                       |                   |            |       |     |                        |  |  |  |  |
|--------------------------------------------------------------------|-------------------|------------|-------|-----|------------------------|--|--|--|--|
| Function                                                           |                   | Option     | Value | Bit | Application            |  |  |  |  |
| Access valid door relay remain locked                              | isable ≫0∶Disable | 1 : Enable | 001   | 0   | Networking/Stand-Alone |  |  |  |  |
| Master/Slave interlocking (Master open, Slave could not open door) | %0∶Disable        | 1: Enable  | 002   | 1   | Networking/Stand-Alone |  |  |  |  |
| Reserved                                                           | %0∶Disable        | 1 : Enable | 004   | 2   | Networking/Stand-Alone |  |  |  |  |
| Stop card access (access only by PIN or PC remote open door)       | %0:Disable        | 1 : Enable | 008   | 3   | Networking/Stand-Alone |  |  |  |  |
| Reserved                                                           | %0∶Disable        | 1 : Enable | 016   | 4   | Networking/Stand-Alone |  |  |  |  |

**More Details :** <u>Introduction of New Function Commands for Enterprise E Controller and Home H Controller</u>

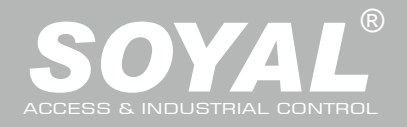

### 03. Adding and Deleting Tag

#### Add New Tags

#### Add by Presenting Tags (apply to Single Tag or a Batch of Tags)

**\*Important Notice:** Please remember the last user address being added to make sure the old user data is not being over written with the new card in the future.

#### Add Non-consecutive Tags:

[Add single tag] Add a new tag for selected user address 100:

Enter program mode  $\rightarrow$  19 \* 00100 \* 00001 #  $\rightarrow$  Present the tag  $\rightarrow$  Successfully added tag of user 100

[Add 2 additional tags] Add new tags to the following user address 101-102:

Enter program mode  $\rightarrow$  19 \* 00101 \* 00001 #  $\rightarrow$  Present (User 101) card  $\rightarrow$  Present (User 102) card

 $\rightarrow$  Successfully added tags of user 101-102

[Add 10 additional tags] Add new tags to the following user address 103-112

Enter program mode  $\rightarrow$  19 \* 00103 \* 00001 #  $\rightarrow$  Present (User 103) card  $\rightarrow$  Present (User 104) card  $\rightarrow$  Present (...) card  $\rightarrow$  Present (User 111) card  $\rightarrow$  Present (User 112) card  $\rightarrow$  Successfully added tags of user 103-112

Add Consecutive Tags:

[Add 50 consecutive tags] Add 50 new tags with consecutive card number following user address 00050-00150:

Enter program mode  $\rightarrow$  19 \* 00050 \* 001001 #  $\rightarrow$  Successfully added tags of user 50-150

#### **Delete Tags**

#### Delete Single Tag or a Batch of Tags (by User Address)

- Input \*123456 # (or Master Code)  $\rightarrow 10 *$  SSSSS 9 EEEEE #
- [e.g.] Delete User Address: 00058 Enter program mode → 10 ★ 00058 9 00058 #
- [e.g.] Delete User Address: 00058~00063 Enter program mode → 10 ★ 00058 9 00063 #

#### Delete All Tags

Input \*123456 # (or Master Code)  $\rightarrow$  29 \*29 \* #

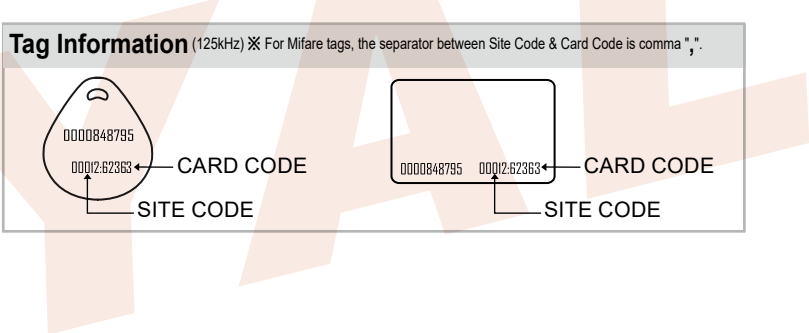

# O4. Programming A. Entering and Exiting Programming Mode Entering Input ★123456 #) or ★PPPPPP # [e.g.] The Default Value= 123456, if already changed the Master Code= 876112, input ★876112 #) → Access programming mode Exiting Input ★ # Changing the Master Code Access programming mode → 09 ★PPPPPRRRRR #) [Input the 6-digit new master code twice.] [e.g.] If want to changing the Master Code= 876112, input ★123456 #) → 09 ★876112876112 #) B. Changing the Node ID of Reader

Access programming mode → 00 **\***NNN **\***MMM **\***AAA **#** [NNN= Node ID: 000~254; MMM=AR-725-E Door NO.:1~255; AAA=WG Reader Door NO.:1~255

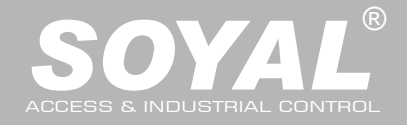

#### C.Setting up the control mode (M4/M8)

Access programming mode  $\rightarrow 04 \text{ * } N \text{ # } [N=4/8]$ 

(Note : The modification of controller mode between M4/M8(networking) and M6(standalone) will reset the data, user data will be required to rebuild.)

| Mode | Support                    | User<br>Capacity     | Access Mode                                                                                                    | Event<br>Capacity | 120<br>Holidays | Duress | Time<br>Zone | Lift<br>Control | Anti-pass-<br>back |
|------|----------------------------|----------------------|----------------------------------------------------------------------------------------------------|-------------------|-----------------|--------|--------------|-----------------|--------------------|
| M4   | Networking/<br>Stand-Alone | 16,000<br>(0~15,999) | 1.Card only<br>2.Card and PIN (4-8 digit PIN Can be set)<br>3.Card or User address (5-digit) + Individual PIN<br>(4-8 digit individual PIN Can be set ) | 32,000            | v               | V      | unlimited    | 64              | V                  |
| M8   | Networking/<br>Stand-Alone | 16,000<br>(0~15,999) | 1.Card only<br>2.Card and PIN (4-8 digit individual PIN Can be set)<br>3.Card or PIN (4-8 digit individual PIN Can be set)                              | 32,000            | V               | V      | unlimited    | 64              | V                  |

#### D. Setting up the password

#### Individual PWD (M4/M8)

**Card or PIN:** Access programming mode  $\rightarrow$  12 \*UUUUU \*PPPP # [e.g. User address: 00001 and PWD: 1234. Input 12 \* 00001 \* 1234 # ] **Card and PIN:** Access programming mode  $\rightarrow$  13 \* UUUUU \* PPPP # [e.g. User address: 00001 and PWD: 1234. Input 13 \* 00001 \* 1234 # ]

#### E. PIN & UID Length setting

Access programming mode → 42 \* m \* n # [m=PIN code Length 4~8 Digit ; n = UID Length 2~8 Digit ] (4 is default value)
 Example:42 \* 8 \* 4 # [PIN code Length 8 Digit ; UID Length 4 Digit ]

#### E. Anti-pass-back

Usually, anti-pass-back is commonly applied to parking areas in order to prevent from multi-entry with one card at a time, or somewhere wants to monitor not only the access but also exit condition.

#### Enable device

Access programming mode  $\rightarrow$  20  $\pm$  0 or 1  $\pm$  ??? # 0 or 1= Enable target unit (0=Main Controller Parameter Setting,1=WG Input Port Parameter Setting) [e.g.] If the **AR-363-E** set to **exit reader**, **WG Reader** set to **access reader**.

Access programming mode  $\rightarrow$  20 \* 0 \* 128 #  $\rightarrow$  20 \* 1 \* 192 # [Please refer to <u>Compound Command Function List</u> for details.]

#### Enable card user

Access programming mode  $\rightarrow 26 \text{ }\text{SSSSS} \text{ }\text{EEEEE} \text{ }P \text{ }\text{}$  SSSSS= starting user address; EEEE= ending user address [P=0 Enable/ P=1 Disable/ P=2 Reset] [e.g.] User address from 00152 to 00684 enable the anti-pass-back function: 26 00152 00684 0

#### F. Auto Open Access (uncontrolled) Time Zone – Automatically Release Door Lock

Door will remain open after flashing one valid card. When the reader is stand-alone, supporting only 16 sets of auto-open zone by device setting. Auto-open zone can extend up to unlimited sets by Networking. Please refer to paragraph <u>Compound Command Function List</u> below to ensure command

20 \* 0 or 1 \*??? # / 24 \* 0 or 1 \*??? # will not reset the functions that already had been changed.

Enable/Disable auto open zone

Access programming mode  $\rightarrow$  20  $\pm$  0 or 1  $\pm$  ??? # 0 or 1= Enable target unit(0=Main Controller Parameter Setting,1=WG Input Port Parameter Setting) [e.g.] If the **AR-363-E** set to **Enable aut open zone**.

Access programming mode → 20 \* 0 \* 004 # [Please refer to <u>Compound Command Function List</u> for details.]

#### • Enable/Disable auto open door without presenting one valid card and Automatically release door lock when auto open time is up Access programming mode → 24 \* 0 or 1 \*??? # 0 or 1= Enable target unit(0=Main Controller Parameter Setting,1=WG Input Port Parameter Setting) [Please refer to <u>Compound Command Function List</u> for details.]

[e.g.] If the WG Reader set to Enable aut open door without presenting card.

Access programming mode → 24 \*1 \*128 # [Please refer to Compound Command Function List for details.]

**Illuminated Touch-panel** 

## 

V250108

#### Set up auto-open time zone

Access programming mode  $\rightarrow$  08 \* MW \* NN \* HHMMhhmm \* 7123456H # [M=AR-725-E; W=Reader(0=disable,1=enable); NN: 16 sets of auto-open zone (NN=00~15); HHMMhhmm=Starting time to ending time; 7123456H= 7 days of week + Holiday (F= 0: disable; 1: enable)] [e.g.]AR-725-E (without WG reader), to set second time zone which could be passed only at 9:30am to 4:20pm on Mon, Wed and Fri. Access programming mode  $\rightarrow$  08 \* 10 \* 01 \* 09301620 \* 01010100 #  $\rightarrow$  setting is completed

#### G. Lift control

Connect with AR-401-IO-0016R to control floors which the user will be able to access. [BAUD9600]

#### Single floor

Access programming mode  $\rightarrow 27 \text{ *} \text{UUUUU *} \text{LL } \text{#}$ UUUU=User Address LL=Floor number (01~64 floor) [e.g.] User address NO. 45 only can reach the elevator to the 24th floor: 27 \* 00045 \* 24 #]

#### Multi floors

Access programming mode → 21 ★UUUUU ★G ★LLLLLLL # [UUUUU=User address G: 8 sets of lift control (Input: 0~7) LLLLLLLL: 8 floors setting (L=0=Disable, L=1=Enable)

[e.g.] User address NO. 168 can reach only the 6th and 20th floor: Access programming mode  $\rightarrow 21 \pm 00168 \pm 0 \pm 00100000 \#$  $\rightarrow 21 \pm 00168 \pm 2 \pm 00001000 \#$ 

| Set | Floor |    |    |    |    |    |                  |    |  |
|-----|-------|----|----|----|----|----|------------------|----|--|
| (G) | L     | L  | L  | L  | L  | L  | L                | L  |  |
| 0   | 8     | 7  | 6  | 5  | 4  | 3  | 2                | 1  |  |
| 1   | 16    | 15 | 14 | 13 | 12 | 11 | 10               | 9  |  |
| 2   | 24    | 23 | 22 | 21 | 20 | 19 | 18               | 17 |  |
| 3   | 32    | 31 | 30 | 29 | 28 | 27 | 26               | 25 |  |
| 4   | 40    | 39 | 38 | 37 | 36 | 35 | 34               | 33 |  |
| 5   | 48    | 47 | 46 | 45 | 44 | 43 | 42               | 41 |  |
| 6   | 56    | 55 | 54 | 53 | 52 | 51 | <b>5</b> 0       | 49 |  |
| 7   | 64    | 63 | 62 | 61 | 60 | 59 | <mark>5</mark> 8 | 57 |  |

#### H. Setting Up the Arming

In the security management of access control system, the controller or reader status is divided into Standby Mode or Disarming Mode and Arming Mode. The conditions for triggering the alarm in these two modes is different, as shown in the following comparison:

#### Alarm conditions:

• Application:

1. Door is forced open

- Application:
- **1. Door open too long**: Door is open longer than door relay time plus door close time.
- 2. Force open (Opened without a valid user card): Access by force or illegal procedure.
- 3. Door position abnormal: Arming is enabled and the power is suddenly off then on.

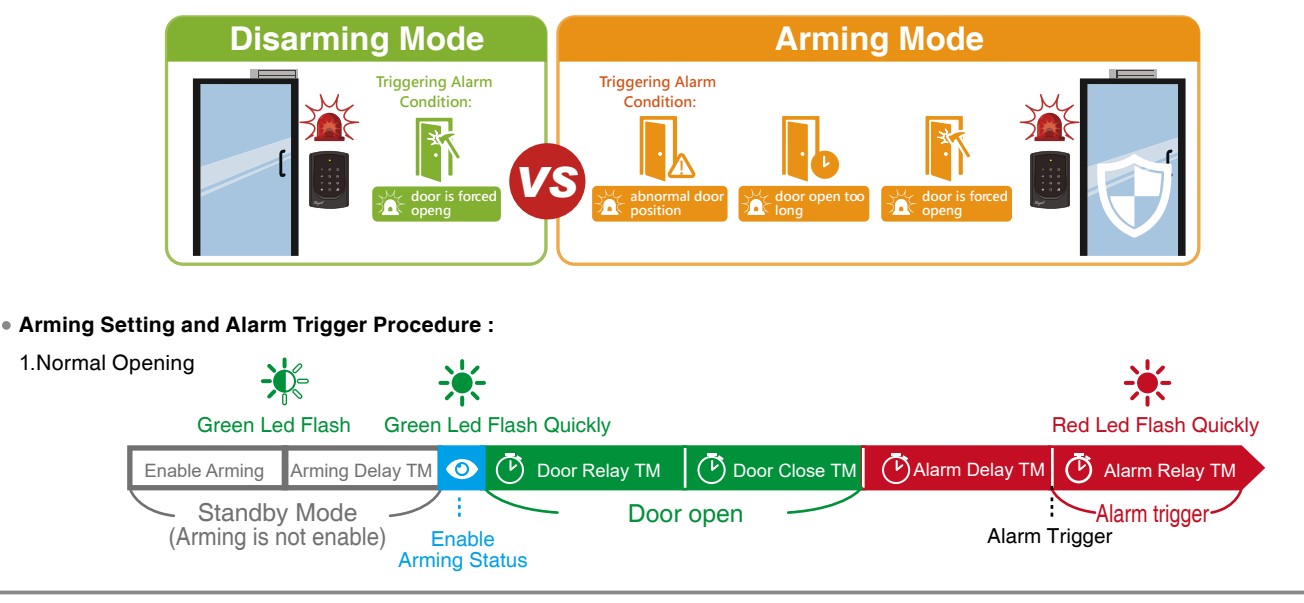

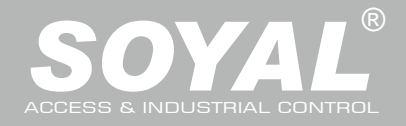

| 2.Abnormal Opening                                                                                                    |                                               |                                               |                                                                                                    |                                                           |  |  |  |  |
|----------------------------------------------------------------------------------------------------|-----------------------------------------------|-----------------------------------------------|----------------------------------------------------------------------------------------------------|-----------------------------------------------------------|--|--|--|--|
|                                                                                                    |                                               |                                               |                                                                                                    |                                                           |  |  |  |  |
|                                                                                                    | Green Led Flash                               | Green Led Flash Quickly Red L                 | _ed Flash Quickly                                                                                                    |                                                           |  |  |  |  |
|                                                                                                    | Enable Arming Arming Dela                     | ay TM 🗿 🕑 Alarm Delay TM 🧖                    | Alarm Relay TM                                                                                                    |                                                           |  |  |  |  |
|                                                                                                    | Standby Mode                                  |                                               | Narm trigger                                                                                                    |                                                           |  |  |  |  |
|                                                                                                    | (Arming is not enable)                        | Enable Alarm Trigge                           | r                                                                                                    |                                                           |  |  |  |  |
|                                                                                                    |                                               | Arming Status                                 |                                                                                                    |                                                           |  |  |  |  |
| •                                                                                                    | Enable Arming status:                         |                                               |                                                                                                    |                                                           |  |  |  |  |
|                                                                                                    | Standby Mode                                  |                                               |                                                                                                    |                                                           |  |  |  |  |
|                                                                                                    | Card only                                     |                                               | Card or Passcode                                                                                                    | Card and Passcode                                         |  |  |  |  |
|                                                                                                    |                                               | Enable particular device                      | Input 5 digit user address $\rightarrow$ Input 4                                                                                                    | Induct valid card $\rightarrow$ input 4 digit pass        |  |  |  |  |
|                                                                                                    | induct valid card $\rightarrow$ input 4 digit | arming code $\rightarrow$ *0 or 1 # or #      | digit pass code $\rightarrow \# \rightarrow$ input 4 digits                                                                                                    | $code \rightarrow \# \rightarrow mput 4 digits anning$    |  |  |  |  |
|                                                                                                    | Enter Program Mode                            |                                               |                                                                                                    |                                                           |  |  |  |  |
|                                                                                                    | Enable all devices: Access program            | ming mode $\rightarrow * * #$                 | Enable particular device: Access                                                                                                    | programming mode $\rightarrow * * 0$ or 1 #               |  |  |  |  |
|                                                                                                    |                                               |                                               |                                                                                                    |                                                           |  |  |  |  |
| •                                                                                                    | Standby Mode                                  |                                               |                                                                                                    |                                                           |  |  |  |  |
|                                                                                                    | Stanuby Wode                                  |                                               | Card or Passoode                                                                                                    | Card and Passoode                                         |  |  |  |  |
|                                                                                                    | Disable all devices                           | Disable particular device                     | $\begin{array}{c} \text{Card of Fasscode} \\ \text{Input 5 digit user address} \rightarrow \text{Input 4} \end{array}$                                                                                                    | Induct valid card → Input 4 digit pase                    |  |  |  |  |
|                                                                                                    | Induct valid card $\rightarrow$ Input 4 digit | Induct valid card $\rightarrow$ Input 4 digit | digit pass code $\rightarrow \# \rightarrow \text{Input 4}$ digits                                                                                                    | $code \rightarrow \# \rightarrow lnput 4 digits arming$   |  |  |  |  |
|                                                                                                    | arming code $\rightarrow$ * 9 #               | arming code $\rightarrow *0$ or 1 # or #      | arming code $\rightarrow * 9 \# \text{ or } * 0 \text{ or } 1 \#$                                                                                                    | $code \rightarrow * 9 \# or * 0 or 1 \#$                  |  |  |  |  |
|                                                                                                    |                                               |                                               |                                                                                                    |                                                           |  |  |  |  |
|                                                                                                    | * Factory default anningcode is:              | 1234. 0 or 1=Reader unit (0=Main              | Controller Parameter Setting,1=wG                                                                                                    | input Port Parameter Setting ).                           |  |  |  |  |
| <ul> <li>05. Restoring Factory Settings</li> <li>Reset all device parameters and user card data</li> <li>Reset User Data : <ul> <li>Access programming mode → 29 * 29 * #</li> </ul> </li> <li>Reset User Data &amp;Controller Parameter : <ul> <li>Access programming mode → 29 * 20 * #</li> </ul> </li> <li>Reset User Data &amp;Controller Parameter (incl. Master Code) <ul> <li>&amp; Reset Vser Data &amp;Controller Parameter (incl. Master Code)</li> <li>&amp; Reset Parameter Setting- SOR : <ul> <li>Access programming mode → 29 * 21 * #</li> </ul> </li> <li>Reset IP Setting: <ul> <li>Access programming mode → Press "IP Resent Button" of main board for few seconds. (Reference to picture)</li> </ul> </li> <li>* After operation as above, you will hear the long reminder sound, and wait until the sound disappear then reset the power of the controller, the device will restore factory setting.</li> </ul></li></ul> |                                               |                                               |                                                                                                    |                                                           |  |  |  |  |
| Get the upgrade software from SOYAL or our distributor and run "UdpUpdater" software                                                                                                    |                                               |                                               |                                                                                                    |                                                           |  |  |  |  |
|                                                                                                    | Execute the software 📱 IIda Under             | er eve                                        | at, Controller update tool (Ver 3.00)<br>NET Adapter [192:168.1.21; 90-79-59-62-4e-23; (Realtek PCIe GBE Family Controller #3)                                                                                                    | 2 4                                                       |  |  |  |  |
|                                                                                                    | The software is Login the SOVAL web           | a to downloads                                | Firmware 0x0000                                                                                                    | Load FW Update F/W Load Fort Update Fort                  |  |  |  |  |
|                                                                                                    | The soltware is Login the SOTAL Wel           |                                               | Ide Image 72705MRO Test 00 13 57 01 02 03 plantery evalue or                                                                                                    | Load Image Update Image                                   |  |  |  |  |
|                                                                                                    | Update the firmware                           |                                               | Update Path<br>9 Ethemet IP 192:168.1.127 Port 1604 Node 1 @ @ ##                                                                                                    | ×                                                         |  |  |  |  |
| 2                                                                                                    | [Please login the SOYAL web to do             | wnload the new ISP Firmware.1                 | ● Serial Node (COM) 1 区DM1<br>Serial Pont (COM) 8AUD<br>彩密度称声                                                                                                    | E.725tv2 >                                                |  |  |  |  |
|                                                                                                    | 1. Input the Target Address and Port          |                                               | Uniter Put (County and O           0115200 ⊕ 57600 038400 019200 09600 04800           Select Dwice                                                                                                    | 会編<br>▲解5725542_V0404_220914.5TM<br>2022,9/14 下午 0 STM 推開 |  |  |  |  |
|                                                                                                    | 2. [Load F/W] open the documents th           | at have the new ISP Firmware                  | CPTV2     CPTV2     CPTV2 |                                                           |  |  |  |  |
|                                                                                                    | 3. Click the new ISP Firmware and IO          | pen] it                                       | (3)31E/327E/721Ev2/722Ev3/881E/821Ev5/837E/EF     New Data (R)     101/321/401/721723725/888 H-K-Uarm     Temp (T)                                                                                                    |                                                           |  |  |  |  |
|                                                                                                    | 4. Click [Update Device] to start the fi      | rmware update                                 | ● #88<br>○                                                                                                    | 沒對強難司用                                                    |  |  |  |  |
|                                                                                                    | 5. Till the screen shown [Firmware Up         | odate is Complete]                            | SOVALZBERDY                                                                                                    |                                                           |  |  |  |  |
|                                                                                                    |                                               | -                                             | CONTROLLER(192.168.001.172) Firmware Update is Completed !                                                                                                    |                                                           |  |  |  |  |

\* More Details : Software Manual - UDP UPDATER

der address is 192.168.1.128 (1604)

SOYAL379ADA SOYAL394CIND
 SOYAL432AND'
 SOYAL510RICKI
 SOYAL510RICKI

檔案名稱(N): APS725Ev2\_V0404\_22091

Firmware Files(\*stm;\*at3;\*.ui ~
 開放(O) 股湯

Illuminated Touch-panel

## 

V250108

| n octang                                                                                                    |                                                                                                    |                                                                                                    |                                                                                                    |                                                                                                    |                                                                                                    |
|----------------------------------------------------------------------------------------------------|----------------------------------------------------------------------------------------------------|----------------------------------------------------------------------------------------------------|----------------------------------------------------------------------------------------------------|----------------------------------------------------------------------------------------------------|----------------------------------------------------------------------------------------------------|
| open your Web Brow                                                                                                    | ser and input factory default IP                                                                                                    | S2E - Windows Internet Expl                                                                                                    | lorer                                                                                                    |                                                                                                    |                                                                                                    |
| ddress: http://192.16                                                                                                    | 8.1.127                                                                                                    | ▲ 新聞 (1) 2.163.1.                                                                                                    | 1277<br>約局者(A) 工具(D) 説明(B)                                                                                                    |                                                                                                    |                                                                                                    |
|                                                                                                    |                                                                                                    | 🖈 🏘 <b>S</b> 52E                                                                                                    |                                                                                                    |                                                                                                    | 🟠 • 🔂 - 🖶 • 🕃 MAQ • 🎯 IAQ                                                                                                    |
| If the                                                                                                    | IP address of AR-363-E has                                                                                                    |                                                                                                    | AR-363-E Access Control                                                                                                    |                                                                                                    | SOYAL                                                                                                    |
| chan                                                                                                    | ged We must enter the new                                                                                                    |                                                                                                    |                                                                                                    |                                                                                                    | ACCESS CONTROLLER                                                                                                    |
| IP ac                                                                                                    | Idress.                                                                                                    | Current State                                                                                                    | Current IP Addresses<br>Remote IP(Port) State<br>192 168 001 052 (0080) CONNECTED                                                                                                    |                                                                                                    |                                                                                                    |
|                                                                                                    |                                                                                                    | Network Setting                                                                                                    | 192.168.001.052:(0080) CONNECTED<br>Name Type IP address                                                                                                    | Subnet mask                                                                                                    | Gateway DHCP                                                                                                    |
|                                                                                                    |                                                                                                    | User Password                                                                                                    | et1 Ethernet 192.168.1.127                                                                                                    | 255.255.255.0                                                                                                    | 192.168.1.254                                                                                                    |
| age menu                                                                                                    |                                                                                                    |                                                                                                    |                                                                                                    |                                                                                                    |                                                                                                    |
| urrent State                                                                                                    | Monitor the on line computer                                                                                                    |                                                                                                    |                                                                                                    |                                                                                                    |                                                                                                    |
|                                                                                                    |                                                                                                    |                                                                                                    |                                                                                                    |                                                                                                    |                                                                                                    |
| etwork Setting <                                                                                                    | IP Setting                                                                                                    |                                                                                                    |                                                                                                    |                                                                                                    |                                                                                                    |
|                                                                                                    |                                                                                                    |                                                                                                    |                                                                                                    |                                                                                                    |                                                                                                    |
| ser Password                                                                                                    | Change the Log-In Information                                                                                                    |                                                                                                    |                                                                                                    |                                                                                                    |                                                                                                    |
| urrent State                                                                                                    |                                                                                                    |                                                                                                    | Current IP Addresses Current State Remote IP (Port) State                                                                                                    |                                                                                                    |                                                                                                    |
| nline Status is able to                                                                                                    | monitor and show which computer                                                                                                    | is linking on                                                                                                    | 192.168.001.052.(0080) CONNECTED           192.168.001.052.(0080) CONNECTED           Name         Type           Name         Type                                                                                                    | Subnet mask                                                                                                    | Gateway DHCP                                                                                                    |
| thernet Module                                                                                                    | Show which computer is linking _                                                                                                    | -                                                                                                    | User Password et1 Ethernet 192.168.1.127                                                                                                    | 255.255.255.0                                                                                                    | 192.168.1.254                                                                                                    |
|                                                                                                    | on Ethernet Module.                                                                                                    |                                                                                                    | Î.                                                                                                    |                                                                                                    |                                                                                                    |
|                                                                                                    | Current IP address of the AR-363-E                                                                                                    |                                                                                                    |                                                                                                    |                                                                                                    |                                                                                                    |
|                                                                                                    |                                                                                                    |                                                                                                    |                                                                                                    |                                                                                                    |                                                                                                    |
|                                                                                                    |                                                                                                    |                                                                                                    |                                                                                                    |                                                                                                    |                                                                                                    |
| an in Haar Daarwar                                                                                                    |                                                                                                    |                                                                                                    |                                                                                                    |                                                                                                    |                                                                                                    |
| /bon you obcooo the '                                                                                                    | u<br>"Notworking Sotting" or "I loor Dooo                                                                                                    | word" at first                                                                                                    |                                                                                                    |                                                                                                    |                                                                                                    |
|                                                                                                    | networking Setting of User Pass                                                                                                    | woru at mst.                                                                                                    |                                                                                                    |                                                                                                    |                                                                                                    |
| bg-in window will pop                                                                                                    | out and please input                                                                                                    |                                                                                                    |                                                                                                    |                                                                                                    |                                                                                                    |
| At the Factory Detail                                                                                                    | ult                                                                                                    |                                                                                                    |                                                                                                    |                                                                                                    |                                                                                                    |
| ser name: SuperAdm                                                                                                    |                                                                                                    |                                                                                                    |                                                                                                    | Authentication                                                                                                    | Required                                                                                                    |
| assword: 721568                                                                                                    |                                                                                                    |                                                                                                    |                                                                                                    |                                                                                                    | and a contract of a contract of the second second second second second second second second second second second                                                                                                    |
|                                                                                                    |                                                                                                    |                                                                                                    |                                                                                                    | http://192.168.1.12                                                                                                    | 27 requires a username and password.                                                                                                    |
| NOTE :                                                                                                    |                                                                                                    |                                                                                                    |                                                                                                    | Your connection to                                                                                                    | 27 requires a username and password.<br>o this site is not private.                                                                                                    |
| NOTE :                                                                                                    |                                                                                                    |                                                                                                    |                                                                                                    | http://192.168.1.12<br>Your connection to                                                                                                    | 27 requires a username and password.<br>o this site is not private.                                                                                                    |
| • User Name is different                                                                                                    | ent from old and new version, passwo                                                                                                    | ord can be mod                                                                                                    | dify via [User Password]                                                                                                    | http://192.168.1.12<br>Your connection to<br>User Name:                                                                                                    | 27 requires a username and password.<br>this site is not private.<br>SuperAdm                                                                                                    |
| NOTE :<br>User Name is differently user the solution is press                                                                                                    | ent from old and new version, passwo<br>it will not be change from updating ne<br>ing Reset Button to reset it as default                                                                                                    | ord can be mod<br>ew version. If y                                                                                                    | dify via [User Password]<br>ou forgot the password,                                                                                                    | http://192.168.1.12<br>Your connection to<br>User Name:<br>Password:                                                                                                    | 27 requires a username and password.<br>o this site is not private.           SuperAdm           721568                                                                                                    |
| NOTE :<br>User Name is different setting on the list but the solution is press                                                                                                    | ent from old and new version, passwo<br>it will not be change from updating ne<br>ing Reset Button to reset it as default                                                                                                    | ord can be mod<br>ew version. If y<br>t value.                                                                                                    | dify via [User Password]<br>ou forgot the password,                                                                                                    | http://192.168.1.12<br>Your connection to<br>User Name:<br>Password:                                                                                                    | 27 requires a username and password.<br>o this site is not private.<br>SuperAdm<br>721568                                                                                                    |
| NOTE :<br>User Name is different<br>setting on the list but<br>the solution is press<br>Firmware Version                                                                                                    | ent from old and new version, passwo<br>it will not be change from updating ne<br>ing Reset Button to reset it as default<br>User name Password (changeab                                                                                                    | ord can be moo<br>ew version. If y<br>: value.<br>ble)                                                                                                    | dify via [User Password]<br>ou forgot the password,                                                                                                    | http://192.168.1.12<br>Your connection to<br>User Name:<br>Password:                                                                                                    | 27 requires a username and password.<br>this site is not private.<br>SuperAdm<br>721568<br>Log In Cancel                                                                                                    |
| NOTE :<br>User Name is differ<br>setting on the list but<br>the solution is press<br>Firmware Version<br>After 2020/01/21                                                                                                    | ent from old and new version, passwo<br>it will not be change from updating ne<br>ing Reset Button to reset it as default<br>User name Password (changeat<br>SuperAdm Default Password : 721                                                                                                    | ord can be moo<br>ew version. If y<br>t value.<br>ole)<br>568 or self-defini                                                                                                    | dify via [User Password]<br>ou forgot the password,<br>ition                                                                                                    | http://192.168.1.12<br>Your connection to<br>User Name:<br>Password:                                                                                                    | 27 requires a username and password.<br>this site is not private.<br>SuperAdm<br>721568<br>Log In Cancel                                                                                                    |
| NOTE :<br>User Name is different<br>setting on the list but<br>the solution is press<br>Firmware Version<br>After 2020/01/21<br>Before 2020/01/21                                                                                                    | ent from old and new version, passwo<br>It will not be change from updating ne<br>ing Reset Button to reset it as default<br>User name Password (changeab<br>SuperAdm Default Password : 721<br>admin Default Password : adm                                                                                                    | ord can be mod<br>ew version. If y<br>t value.<br>ble)<br>568 or self-defini                                                                                                    | dify via [User Password]<br>ou forgot the password,<br>tion                                                                                                    | http://192.168.1.12<br>Your connection to<br>User Name:<br>Password:                                                                                                    | 27 requires a username and password.<br>this site is not private.<br>SuperAdm<br>721568<br>Log In Cancel                                                                                                    |
| NOTE :<br>User Name is differ<br>setting on the list but<br>the solution is press<br>Firmware Version<br>After 2020/01/21<br>Before 2020/01/21                                                                                                    | ent from old and new version, passwo<br>it will not be change from updating ne<br>ing Reset Button to reset it as default<br>User name Password (changeab<br>SuperAdm Default Password : 721<br>admin Default Password : adm                                                                                                    | ord can be moo<br>ew version. If y<br>t value.<br>ble)<br>568 or self-defini<br>in/ password no                                                                                                    | dify via [User Password]<br>ou forgot the password,<br>ition<br>t required or self-definition                                                                                                    | http://192.168.1.12<br>Your connection to<br>User Name:<br>Password:                                                                                                    | 27 requires a username and password.<br>o this site is not private.<br>SuperAdm<br>721568<br>Log In Cancel                                                                                                    |
| NOTE :<br>User Name is different<br>setting on the list but<br>the solution is press<br>Firmware Version<br>After 2020/01/21<br>Before 2020/01/21                                                                                                    | ent from old and new version, passwo<br>it will not be change from updating ne<br>ing Reset Button to reset it as default<br>User name Password (changeat<br>SuperAdm Default Password : 721<br>admin Default Password : adm                                                                                                    | ord can be mod<br>ew version. If y<br>t value.<br>ble)<br>568 or self-defini<br>in/ password no                                                                                                    | dify via [User Password]<br>ou forgot the password,<br>tion<br>t required or self-definition                                                                                                    | http://192.168.1.12<br>Your connection to<br>User Name:<br>Password:                                                                                                    | 27 requires a username and password.<br>o this site is not private.<br>SuperAdm<br>721568<br>Log In Cancel                                                                                                    |
| NOTE :<br>User Name is differ<br>setting on the list but<br>the solution is press<br>Firmware Version<br>After 2020/01/21<br>Before 2020/01/21                                                                                                    | ent from old and new version, passwo<br>it will not be change from updating ne<br>ing Reset Button to reset it as default<br>User name Password (changeat<br>SuperAdm Default Password : 721<br>admin Default Password : adm                                                                                                    | ord can be mod<br>ew version. If y<br>t value.<br>ble)<br>568 or self-defini<br>in/ password no                                                                                                    | tify via [User Password]<br>ou forgot the password,<br>ition<br>t required or self-definition                                                                                                    | Nttp://192.168.1.12<br>Your connection to<br>User Name:<br>Password:                                                                                                    | 27 requires a username and password.<br>o this site is not private.<br>SuperAdm<br>721568<br>Log In Cancel                                                                                                    |
| NOTE :<br>User Name is differ<br>setting on the list bu<br>the solution is press<br>Firmware Version<br>After 2020/01/21<br>Before 2020/01/21                                                                                                    | ent from old and new version, passwo<br>at will not be change from updating ne<br>ing Reset Button to reset it as default<br>User name Password (changeat<br>SuperAdm Default Password : 721<br>admin Default Password : adm                                                                                                    | ord can be mod<br>ew version. If y<br>: value.<br>568 or self-defini<br>in/ password not                                                                                                    | dify via [User Password]<br>ou forgot the password,<br>ition<br>t required or self-definition                                                                                                    | http://192.168.1.12<br>Your connection to<br>User Name:<br>Password:                                                                                                    | 27 requires a username and password.<br>to this site is not private.<br>SuperAdm<br>721568<br>Log In Cancel                                                                                                    |
| IOTE :<br>User Name is differ<br>setting on the list but<br>the solution is press<br>Firmware Version<br>After 2020/01/21<br>Before 2020/01/21                                                                                                    | ent from old and new version, passwo<br>at will not be change from updating ne<br>ing Reset Button to reset it as default<br>User name Password (changeat<br>SuperAdm Default Password : 721<br>admin Default Password : adm                                                                                                    | ord can be mod<br>ew version. If y<br>a value.<br>ble)<br>568 or self-defini<br>in/ password nor                                                                                                    | dify via [User Password]<br>ou forgot the password,<br>ition<br>t required or self-definition                                                                                                    | http://192.168.1.12<br>Your connection to<br>User Name:<br>Password:                                                                                                    | 27 requires a username and password.<br>this site is not private.<br>SuperAdm<br>721568<br>Log In Cancel                                                                                                    |
| IOTE :<br>User Name is differ<br>setting on the list but<br>the solution is press<br>Firmware Version<br>After 2020/01/21<br>Before 2020/01/21                                                                                                    | ent from old and new version, passwo<br>tt will not be change from updating ne<br>ing Reset Button to reset it as default<br>User name Password (changeab<br>SuperAdm Default Password : 721<br>admin Default Password : adm                                                                                                    | brd can be mod<br>ew version. If y<br>a value.<br>ble)<br>568 or self-defini<br>in/ password not                                                                                                    | dify via [User Password]<br>ou forgot the password,<br>tition<br>t required or self-definition                                                                                                    | http://192.168.1.12<br>Your connection to<br>User Name:<br>Password:                                                                                                    | Z7 requires a username and password. to this site is not private.  SuperAdm 721568  Log In Cancel  Cancel  Cancel  Cancel  Cancel                                                                                                    |
| NOTE :<br>User Name is different<br>setting on the list but<br>the solution is press<br>Firmware Version<br>After 2020/01/21<br>Before 2020/01/21                                                                                                    | ent from old and new version, passwo<br>at will not be change from updating ne<br>ing Reset Button to reset it as default<br>User name Password (changeab<br>SuperAdm Default Password : 721<br>admin Default Password : adm                                                                                                    | brd can be mod<br>ew version. If y<br>a value.<br>ble)<br>568 or self-defini<br>in/ password no<br>668 or self-defini<br>in/ password no                                                                                                    | dify via [User Password]<br>ou forgot the password,<br>tition<br>t required or self-definition                                                                                                    | http://192.168.1.12<br>Your connection to<br>User Name:<br>Password:                                                                                                    | 27 requires a username and password.<br>this site is not private.<br>SuperAdm<br>721568<br>Log In Cancel<br>© M ←  ×  Couple<br>© M ←  ×  Couple<br>© M ←  ×  Couple                                                                                                    |
| NOTE :<br>User Name is different<br>setting on the list but<br>the solution is pressed<br>Firmware Version<br>After 2020/01/21<br>Before 2020/01/21<br>Before 2020/01/21<br>Betworking Setting<br>but will find initial IP Ar<br>AC Address is the same                                                                                                    | ent from old and new version, passwo<br>at will not be change from updating ne<br>ing Reset Button to reset it as default<br>User name Password (changeab<br>SuperAdm Default Password : 721<br>admin Default Password : adm<br>ddress 192.168.1.127 and check<br>me as sticker on Ethernet Module                                                                                                   | brd can be modew version. If y<br>a value.<br>ble)<br>568 or self-defini<br>in/ password not                                                                                                    | tion t required or self-definition  Real Engine AR-363-E Access Com                                                                                                    | http://192.168.1.12<br>Your connection to<br>User Name:<br>Password:                                                                                                    | 27 requires a username and password.<br>this site is not private.<br>SuperAdm<br>721568<br>Log In Cancel<br>© ♥ ♥   ♥ Conde<br>© ♥ ♥   ♥ Conde<br>© ♥ ♥   ♥ Conde                                                                                                    |
| NOTE :<br>User Name is differ<br>setting on the list but<br>the solution is press<br>Firmware Version<br>After 2020/01/21<br>Before 2020/01/21<br>Before 2020/01/21                                                                                                    | ent from old and new version, passwo<br>at will not be change from updating ne<br>ing Reset Button to reset it as default<br>User name Password (changeat<br>SuperAdm Default Password : 721<br>admin Default Password : adm<br>ddress 192.168.1.127 and check<br>me as sticker on Ethernet Module<br>IP address you want, and then click                                                            | ord can be modew version. If y         aw version. If y         t value.         568 or self-definition         in/ password no         Image: Self transformer law         Image: Self transformer law         Image: Self t                                                                                                    | tion t required or self-definition t required or self-definition AR-363-E Access Com                                                                                                    | http://192.168.1.12<br>Your connection to<br>User Name:<br>Password:<br>trol                                                                                                    | 27 requires a username and password.<br>this site is not private.  SuperAdm 721568  Log In Cancel  Cancel  Cancel  Cancel  Cancel  Cancel  Cancel  Cancel  Cancel  Cancel  Cancel  Cancel                                                                                                    |
| NOTE :<br>User Name is differ<br>setting on the list but<br>the solution is press<br>Firmware Version<br>After 2020/01/21<br>Before 2020/01/21<br>Before 2020/01/21<br>etworking Setting<br>but will find initial IP A<br>AC Address is the satisfies of the satisfiest<br>vice. Please revise<br>pdate" button. After                                                                                                    | ent from old and new version, passwo<br>it will not be change from updating ne<br>ing Reset Button to reset it as default<br>User name Password (changeat<br>SuperAdm Default Password : 721<br>admin Default Password : adm<br>ddress 192.168.1.127 and check<br>me as sticker on Ethernet Module<br>IP address you want, and then click<br>updating the IP, please re-connect                      | ord can be mod<br>ew version. If y<br>i value.<br>568 or self-defini<br>in/ password noi<br>in/ password noi                                                                                                    | dify via [User Password]<br>ou forgot the password,<br>ition<br>t required or self-definition                                                                                                    | trol                                                                                                    | 27 requires a username and password.<br>to this site is not private.  SuperAdm 721568  Log In Cancel  Cancel Cancel Cancel Cancel Cancel Cancel Cancel Cancel Cancel Cancel Cancel Cancel Cancel Cancel Cancel                                                                                                    |
| IOTE :<br>User Name is differ<br>setting on the list but<br>the solution is press<br>Firmware Version<br>After 2020/01/21<br>Before 2020/01/21<br>Before 2020/01/21<br>u will find initial IP A<br>AC Address is the sa<br>vice. Please revise<br>pdate" button. After                                                                                                    | ent from old and new version, passwo<br>it will not be change from updating ne<br>ing Reset Button to reset it as default<br>User name Password (changeat<br>SuperAdm Default Password : 721<br>admin Default Password : adm<br>ddress 192.168.1.127 and check<br>me as sticker on Ethernet Module<br>IP address you want, and then click<br>updating the IP, please re-connect<br>aw IP address.    | ord can be mod<br>ew version. If y<br>i value.<br>568 or self-defini<br>in/ password nor<br>in/ password nor<br>in/ password n                                                                                                    | dify via [User Password]<br>ou forgot the password,<br>tition t required or self-definition  set Explore Area Solar E Access Conta<br>Network Setting After you have changed the IP address, the<br>You need to change the host IP with new if                                                                                                    | http://192.168.1.12<br>Your connection to<br>User Name:<br>Password:<br>Password:<br>trol                                                                                                    | 27 requires a username and password.<br>to this site is not private.<br>SuperAdm<br>721568<br>Log In Cancel<br>Cancel<br>Cancel<br>Cancel<br>Cancel<br>Content<br>Cancel<br>Cancel<br>Cancel<br>Cancel<br>Cancel<br>Cancel<br>Cancel<br>Cancel<br>Cancel<br>Cancel<br>Cancel<br>Cancel<br>Cancel<br>Content<br>Cancel<br>Content<br>Cancel<br>Content<br>Cancel<br>Cancel<br>Cancel<br>Content<br>Cancel<br>Content<br>Content<br>Cancel<br>Content<br>Content<br>Conte                                                                                                    |
| NOTE :<br>User Name is differ<br>setting on the list but<br>the solution is press<br>Firmware Version<br>After 2020/01/21<br>Before 2020/01/21<br>Before 2020/01/21<br>etworking Setting<br>u will find initial IP A<br>AC Address is the sa<br>vice. Please revise<br>pdate" button. After<br>the Web Browser by ne                                                                                                    | ent from old and new version, passwo<br>it will not be change from updating ne<br>ing Reset Button to reset it as default<br>User name Password (changeat<br>SuperAdm Default Password : 721<br>admin Default Password : adm<br>ddress 192.168.1.127 and check<br>me as sticker on Ethernet Module<br>IP address you want, and then click<br>updating the IP, please re-connect<br>aw IP address.    | ord can be mod<br>ew version. If y<br>i value.<br>568 or self-defini<br>in/ password nor<br>in/ password nor<br>in/ password nor<br>in/ password nor<br>in/ password nor<br>in/ in/ password nor<br>in/ in/ password nor<br>in/ in/ password nor<br>in/ in/ password nor<br>in/ in/ in/ in/ in/ in/ in/ in/ in/ in/                                                                                                    | dify via [User Password]<br>ou forgot the password,<br>ition<br>t required or self-definition                                                                                                    | http://192.168.1.12<br>Your connection to<br>User Name:<br>Password:<br>Password:<br>trol                                                                                                    | 27 requires a username and password.<br>to this site is not private.<br>SuperAdm<br>721568<br>Log In Cancel<br>Cancel<br>Cancel                                                                                              |
| IOTE :<br>User Name is differ<br>setting on the list but<br>the solution is press<br>Firmware Version<br>After 2020/01/21<br>Before 2020/01/21<br>Before 2020/01/21<br>User Strong<br>u will find initial IP Ar<br>AC Address is the sat<br>vice. Please revise<br>pdate" button. After<br>a Web Browser by ne                                                                                                    | ent from old and new version, password<br>it will not be change from updating ne<br>ing Reset Button to reset it as default<br>User name Password (changeat<br>SuperAdm Default Password : 721<br>admin Default Password : adm<br>ddress 192.168.1.127 and check<br>me as sticker on Ethernet Module<br>IP address you want, and then click<br>updating the IP, please re-connect<br>aw IP address.  | ord can be mod<br>ew version. If y<br>i value.<br>568 or self-defini<br>in/ password nor<br>in/ password nor<br>in/ password nor<br>in/ password nor<br>in/ in/ password nor<br>in/ in/ password nor<br>in/ in/ password nor<br>in/ in/ in/ in/ in/ in/ in/ in/ in/ in/                                                                                                    | tition t required or self-definition  T required or self-definition  AR-363-E Access Cont AR-363-E Access Cont After you have changed the IP address, the You need to change the heat IP with new IF Device Name LANI P Address                                                                                                    | trol  device will restart (hardware rese Paddress in Internet Browser to re ControlLER  192181.112                                                                                                    | 27 requires a username and password.<br>to this site is not private.<br>SuperAdm<br>721568<br>Log In Cancel<br>Cancel<br>Cancel<br>Cancel<br>Cancel<br>Conde<br>Cancel<br>Cancel<br>C                                                                                          |
| IOTE :<br>User Name is differ<br>setting on the list but<br>the solution is press<br>Firmware Version<br>After 2020/01/21<br>Before 2020/01/21<br>Before 2020/01/21<br>etworking Setting<br>u will find initial IP A<br>AC Address is the sat<br>vice. Please revise<br>pdate" button. After<br>the Web Browser by ne                                                                                                    | ent from old and new version, passwo<br>it will not be change from updating ne<br>ing Reset Button to reset it as default<br>User name Password (changeat<br>SuperAdm Default Password : 721<br>admin Default Password : adm<br>ddress 192.168.1.127 and check<br>me as sticker on Ethernet Module<br>IP address you want, and then click<br>updating the IP, please re-connect<br>aw IP address.    | Drd can be mod<br>ew version. If y<br>is value.<br>568 or self-defini<br>in/ password not<br>in/ password not<br>in/ password not<br>in/ password not<br>in/ password not<br>in/ in/ password not<br>in/ in/ password not<br>in/ in/ password not<br>in/ in/ password not<br>in/ in/ in/ in/ in/ in/ in/ in/ in/ in/                                                                                                    | tition t required or self-definition t required or self-definition t AR-363-E Access Cont After you have changed the IP address, the You need to change the heat IP with new IF Device Name LANI P Address LAN Net Mark                                                                                                    | http://192.168.1.12<br>Your connection to<br>User Name:<br>Password:<br>Password:<br>trol                                                                                                    | 27 requires a username and password.<br>to this site is not private.<br>SuperAdm<br>721568<br>Log In Cancel<br>Cancel<br>Cancel                                                                                              |
| IOTE :<br>User Name is differ<br>setting on the list but<br>the solution is press<br>Firmware Version<br>After 2020/01/21<br>Before 2020/01/21<br>Before 2020/01/21<br>etworking Setting<br>u will find initial IP A<br>AC Address is the sa<br>vice. Please revise<br>pdate" button. After<br>a Web Browser by ne                                                                                                    | ent from old and new version, passwo<br>at will not be change from updating ne<br>ing Reset Button to reset it as default<br>User name Password (changeat<br>SuperAdm Default Password : 721<br>admin Default Password : adm<br>ddress 192.168.1.127 and check<br>me as sticker on Ethernet Module<br>IP address you want, and then click<br>updating the IP, please re-connect<br>aw IP address.    | brd can be mod<br>ew version. If y<br>e value.<br>568 or self-defini<br>in/ password not<br>in/ password not<br>in/ password n                                                                                                    | tion trequired or self-definition  trequired or self-definition  AR-363-E Access Cont Alter you have changed the IP address, the You need to change the host IP with new IP  Device Name LAN IP Address LAN Net Mask Defaul Gateway Primary DNS Server                                                                                                    | http://192.168.1.12<br>Your connection to<br>User Name:<br>Password:<br>trol<br>a device will restart (hardware ress<br>P Address in Internet Browser to re<br>CONTROLLER<br>[192.161.127<br>[255.6235.0]<br>[192.161.127<br>[255.6235.0]<br>[192.161.127<br>[255.6235.0]<br>[192.161.127<br>[255.6235.0]<br>[192.161.127<br>[255.6235.0]<br>[192.161.127                                                                                                    | e).<br>etting                                                                                                    |
| IOTE :<br>User Name is differ<br>setting on the list but<br>the solution is press<br>Firmware Version<br>After 2020/01/21<br>Before 2020/01/21<br>Before 2020/01/21<br>User Working Setting<br>u will find initial IP A<br>AC Address is the sa<br>vice. Please revise<br>pdate" button. After<br>web Browser by ne                                                                                                    | ent from old and new version, passwo<br>at will not be change from updating ne<br>ing Reset Button to reset it as default<br>User name Password (changeat<br>SuperAdm Default Password : 721<br>admin Default Password : adm<br>ddress 192.168.1.127 and check<br>me as sticker on Ethernet Module<br>IP address you want, and then click<br>updating the IP, please re-connect<br>ew IP address.    | ord can be mod<br>ew version. If y<br>e value.<br>568 or self-defini<br>in/ password nor<br>in/ password nor<br>in/ password n                                                                                                    |                                                                                                    | ttp://192.168.1.12<br>Your connection to<br>User Name:<br>Password:<br>trol<br>device will restart (hardware rese<br>P Address in Internet Browser to re<br>P Address in Internet Browser to re                                                                                                    | 27 requires a username and password.<br>to this site is not private.<br>SuperAdm<br>721568<br>Log In Cancel<br>Cancel<br>Cancel                                                                                              |
| IOTE :<br>User Name is differ<br>setting on the list but<br>the solution is press<br>Firmware Version<br>After 2020/01/21<br>Before 2020/01/21<br>User 2020/01/21<br>User 2020/01/21<br>Before 2020/01/21<br>User 2020/01/21<br>Before 2020/01/21<br>Before 2020/01/21<br>Before 2020/01/21<br>Before 2020/01/21<br>Before 2020/01/21                                                                                                    | ent from old and new version, passwo<br>at will not be change from updating ne<br>ing Reset Button to reset it as default<br>User name Password (changeat<br>SuperAdm Default Password : 721<br>admin Default Password : adm<br>ddress 192.168.1.127 and check<br>me as sticker on Ethernet Module<br>IP address you want, and then click<br>updating the IP, please re-connect<br>aw IP address.    | ord can be modew version. If y<br>i value.<br>568 or self-defini<br>in/ password nor<br>in/ password nor<br>in/ in/ password nor<br>in/ in/ in/ in/ in/ in/ in/ in/ in/ in/                                                                                                    |                                                                                                    | trol  controlLER  statistic  statistic  controlLER  statistic  statistic  controlLER  statistic  controlLER  stati                                                                                                    | 27 requires a username and password.<br>to this site is not private.<br>SuperAdm<br>721568<br>Log In Cancel<br>Cancel<br>Cancel                                                                                              |
| IOTE :<br>User Name is differ<br>setting on the list but<br>the solution is press<br>Firmware Version<br>After 2020/01/21<br>Before 2020/01/21<br>Before 2020/01/21<br>u will find initial IP A<br>AC Address is the sa<br>vice. Please revise<br>pdate" button. After<br>the Web Browser by ne                                                                                                    | ent from old and new version, password<br>it will not be change from updating ne<br>ing Reset Button to reset it as default<br>User name Password (changeat<br>SuperAdm Default Password : 721<br>admin Default Password : adm<br>ddress 192.168.1.127 and check<br>me as sticker on Ethernet Module<br>IP address you want, and then click<br>updating the IP, please re-connect<br>aw IP address.  | ord can be mod<br>ew version. If y<br>i value.<br>568 or self-defini<br>in/ password noi<br>in/ password noi<br>in/ in/ password noi<br>in/ in/ in/ in/ in/ in/ in/ in/ in/ in/                                                                                                    |                                                                                                    | trtp://192.168.1.12<br>Your connection to<br>User Name:<br>Password:<br>trol<br>edevice will restart (hardware rese<br>P Address in Internet Browser to re<br>P Address in Internet Browser to re                                                                                                    | 27 requires a username and password.<br>to this site is not private.<br>SuperAdm<br>721568<br>Log In Cancel<br>Cancel<br>Cancel<br>Cancel<br>Cancel<br>Content<br>Cancel<br>Content<br>Cancel<br>Content<br>Cancel<br>Content<br>Cancel<br>Content<br>Cancel<br>Content<br>Cancel<br>Content<br>Cancel<br>Content<br>Cancel<br>Content<br>Cancel<br>Content<br>Cancel<br>Content<br>Content<br>Cancel<br>Content<br>Cancel<br>Content<br>Content                                                                                                    |
| NOTE :<br>User Name is different<br>setting on the list but<br>the solution is press<br>Firmware Version<br>After 2020/01/21<br>Before 2020/01/21<br>Before 2020/01/21<br>Betworking Setting<br>but will find initial IP Ar<br>AC Address is the sate<br>vice. Please revise<br>Ipdate" button. After<br>the Web Browser by not                                                                                                    | ent from old and new version, passwo<br>it will not be change from updating ne<br>ing Reset Button to reset it as default<br>User name Password (changeat<br>SuperAdm Default Password : 721<br>admin Default Password : adm<br>ddress 192.168.1.127 and check<br>me as sticker on Ethernet Module<br>IP address you want, and then click<br>updating the IP, please re-connect<br>aw IP address.    | ord can be modew version. If y<br>a value.<br>568 or self-definition<br>in/ password not<br>set of the self-definition<br>in/ password not<br>set of the self-definition<br>in/ password set of the set of the self-definition<br>in/ password set of the set of the set o                                                                                                    |                                                                                                    | ttp://192.168.1.12<br>Your connection to<br>User Name:<br>Password:<br>trol<br>trol<br>device will restart (hardware rese<br>Paddress in Internet Browser to re<br>Paddress in Internet Browser to re                                                                                                    | 27 requires a username and password.<br>to this site is not private.<br>SuperAdm<br>721568<br>Log In Cancel<br>Cancel<br>Cancel<br>Cancel<br>Cancel<br>Consection<br>Cancel<br>Consection<br>Cancel<br>Consection<br>Cancel<br>Cancel<br>Cancel<br>Consection<br>Cancel<br>Cancel<br>Cancel<br>Consection<br>Cancel<br>Consection<br>Consection<br>Cons                                                                                                    |
| NOTE :<br>User Name is different<br>setting on the list but<br>the solution is press<br>Firmware Version<br>After 2020/01/21<br>Before 2020/01/21<br>Before 2020/01/21<br>Betworking Setting<br>but will find initial IP Ar<br>AC Address is the sate<br>service. Please revise<br>Update" button. After<br>the Web Browser by new<br>Setting Setting Setting Setting<br>Setting Setting Setting Setting<br>Setting Setting Setting Setting Setting<br>Setting Setting S                                                                                                    | ent from old and new version, passwo<br>it will not be change from updating ne<br>ing Reset Button to reset it as default<br>User name Password (changeat<br>SuperAdm Default Password : 7218<br>admin Default Password : adm<br>ddress 192.168.1.127 and check<br>me as sticker on Ethernet Module<br>IP address you want, and then click<br>updating the IP, please re-connect<br>aw IP address.   | Drd can be modew version. If y<br>a value.<br>568 or self-definition<br>in/ password not<br>set of self-definition<br>in/ password not<br>set of set of self-definition<br>in/ password not<br>set of set of set of set<br>set of set of set of set of set of set of set of set of set<br>of set of set                                                                                                    | tion trequired or self-definition  trequired or self-definition  AR-363-E Access Cont After you have changed the IP address, the You need to changed the IP address, the You need to changed the IP address, the You need to changed the IP address, the You need to changed the IP address, the You need to change the host IP with new EAN IP Address LAN Net Mask Default Gateway Primary DNS Server MaC Address LAN Net Mask Default Gateway Primary DNS Server MaC Address DHCP Client TCP Listen Port                                                                                                    | trp://192.168.1.12<br>Your connection to<br>User Name:<br>Password:<br>trol<br>device will restart (hardware rese<br>Paddress in Internet Browser to re<br>Paddress in Internet Browser to re                                                                                                    | 27 requires a username and password.<br>to this site is not private.<br>SuperAdm<br>721568<br>Log In Cancel<br>Cancel<br>Cancel<br>Cancel<br>Conset<br>Conset                                                                                              |
| NOTE :<br>User Name is different<br>setting on the list but<br>the solution is press<br>Firmware Version<br>After 2020/01/21<br>Before 2020/01/21<br>Before 2020/01/21<br>Betworking Setting<br>but will find initial IP At<br>AC Address is the sate<br>vice. Please revise<br>Update" button. After<br>the Web Browser by new<br>Ser Password                                                                                                    | ent from old and new version, passwo<br>at will not be change from updating ne<br>ing Reset Button to reset it as default<br>User name Password (changeat<br>SuperAdm Default Password : 7218<br>admin Default Password : adm<br>ddress 192.168.1.127 and check<br>me as sticker on Ethernet Module<br>IP address you want, and then click<br>updating the IP, please re-connect<br>aw IP address.   | pord can be modew version. If y         aw version. If y         svalue.         568 or self-definition         in/ password not         Im/ password not         Im/ password not         Im/ password not         Im/ password not         Im/ password not         Im/ password not         Im/ password         Im/ password                                                                                                    | dify via [User Password]<br>ou forgot the password,<br>tion trequired or self-definition                                                                                                    | trol  device will restart (hardware rese Padress in Internet Browser to re  composition to restart (hardware rese Padress in Internet Browser to re  composition to restart (hardware rese Padress in Internet Browser to re                                                                                                    | Image: Product of the system         SuperAdm         721568         Log In         Cancel         Image: Conder         Image: Conder         Image: Co                                                                                                    |
| NOTE :<br>User Name is different<br>setting on the list but<br>the solution is press<br>Firmware Version<br>After 2020/01/21<br>Before 2020/01/21<br>Before 2020/01/21<br>Before 2020/01/21<br>Act Address is the sate<br>vice. Please revise<br>pdate" button. After<br>the Web Browser by new<br>Ser Password<br>hange the log-in pass                                                                                                    | ent from old and new version, password<br>it will not be change from updating ne<br>ing Reset Button to reset it as default<br>User name Password (changeat<br>SuperAdm Default Password : 721<br>admin Default Password : adm<br>ddress 192.168.1.127 and check<br>me as sticker on Ethernet Module<br>IP address you want, and then click<br>updating the IP, please re-connect<br>aw IP address.  | ord can be modew version. If y         aw version. If y         status.         568 or self-definition         in/ password nor         Status         Status         Status         Status         Status         Status         Status         Status         Status         Status         Network State         Network State         Network State         Status         Status         Status         Status         Status         Network State         Network State         Status         Status         Status         Status         Network State         Network State         Network State         Status         Status         Status         Status         Status         Status         Status         Status         Status         Status         Status         Status         Status         Status         Status                                                                                                    | tition trequired or self-definition  trequired or self-definition  AR-363-E Access Cont AR-363-E Access Cont  AR-363-E Access Cont  Devork Setting  AR-you have changed the IP address, the You need to change the host IP with merif  Poetice Name LAN IP Address LAN Net Mask Defaul Cateway Primary DNS Server MAC Address DHCP Client TCP Listen Port  TCP Listen Port  TCP Listen Port                                                                                                    | trol  device will restart (hardware rese Paddress in Internet Browser to re  lize Aldress in Internet Browser to re  contributize lize Alia lise Sigual lise Sigual lise Sigua                                                                                                    | Image: Product set is not private.         SuperAdm         721568         Log In         Cancel         Image: Concel         Image: Concel         Ima                                                                                                    |
| NOTE :<br>User Name is different<br>setting on the list but<br>the solution is press<br>Firmware Version<br>After 2020/01/21<br>Before 2020/01/21<br>Before 2020/01/21<br>detworking Setting<br>but will find initial IP Ar<br>AC Address is the sate<br>vice. Please revise<br>Update" button. After<br>the Web Browser by new<br>Ser Password<br>hange the log-in pass<br>hernet Module.                                                                                                    | ent from old and new version, password<br>it will not be change from updating ne<br>ing Reset Button to reset it as default<br>User name Password (changeat<br>SuperAdm Default Password : 721<br>admin Default Password : adm<br>ddress 192.168.1.127 and check<br>me as sticker on Ethernet Module<br>IP address you want, and then click<br>updating the IP, please re-connect<br>aw IP address.  | pord can be modew version. If y         avalue.         568 or self-definition         in/ password not         Sevent State         Version State         Network Station         User Password         State         Network Station         Version State         Version State         Network Station         Version State         Version State <td>tion trequired or self-definition trequired or self-definition trequired</td> <td>http://192.168.1.12<br/>Your connection to<br/>User Name:<br/>Password:<br/>trol<br/>adevice will restart (hardware rese<br/>P Address in Internet Browser to re<br/>2 device will restart (hardware rese<br/>P Address in Internet Browser to re<br/>192.041.127<br/>192.041.127<br/>193.041.127<br/>193.041.127<br/>193.041.12</td> <td>Image: Product the system         SuperAdm         721568         Image: Product the system         Image: Product the system         Setting</td> | tion trequired or self-definition trequired or self-definition trequired  | http://192.168.1.12<br>Your connection to<br>User Name:<br>Password:<br>trol<br>adevice will restart (hardware rese<br>P Address in Internet Browser to re<br>2 device will restart (hardware rese<br>P Address in Internet Browser to re<br>192.041.127<br>192.041.127<br>193.041.127<br>193.041.127<br>193.041.12 | Image: Product the system         SuperAdm         721568         Image: Product the system         Image: Product the system         Setting                                                                                                    |
| NOTE :<br>User Name is different<br>setting on the list but<br>the solution is press<br>Firmware Version<br>After 2020/01/21<br>Before 2020/01/21<br>Before 2020 | ent from old and new version, password<br>it will not be change from updating ne<br>ing Reset Button to reset it as default<br>User name Password (changeat<br>SuperAdm Default Password : 721<br>admin Default Password : adm<br>ddress 192.168.1.127 and check<br>me as sticker on Ethernet Module<br>IP address you want, and then click<br>updating the IP, please re-connect<br>aw IP address.  | e                                                                                                    | tion trequired or self-definition  trequired or self-definition  AR-363-E Access Cont  Alter vou have changed the IP address, the You need to change the IP address, the You need to change the IP address, the CALVIER Address, IP Address, IP Address, | ttp://192.168.1.12<br>Your connection to<br>User Name:<br>Password:<br>trol<br>device will restart (hardware rese<br>P Address in Internet Browser to re<br>P Address in Internet Browser to re<br>P Address in Internet Browser to re<br>(192.141.127<br>(192.141.127)<br>(192.141.127<br>(192.141.127<br>(192.141.127)<br>(192.141.127<br>(192.141.127)<br>(192.141.127<br>(192.141.127)<br>(192.141.127<br>(192.141.127)<br>(192.141.127)<br>(193.141.127)<br>(193.141.127)<br>(                                                       | eting                                                                                                    |
| NOTE :<br>• User Name is different<br>setting on the list but<br>the solution is press<br>Firmware Version<br>After 2020/01/21<br>Before 2020/01/21<br>Before 2020/01/21<br>etworking Setting<br>but will find initial IP A<br>AC Address is the sate<br>voice. Please revise<br>Update" button. After<br>e Web Browser by new<br>ser Password<br>hange the log-in pass<br>thernet Module.<br>he password compose<br>ther A~Z or 0~9.                                                                                                    | ent from old and new version, password<br>it will not be change from updating ne<br>ing Reset Button to reset it as default<br>User name Password (changeat<br>SuperAdm Default Password : 7211<br>admin Default Password : adm<br>ddress 192.168.1.127 and check<br>me as sticker on Ethernet Module<br>IP address you want, and then click<br>updating the IP, please re-connect<br>aw IP address. | e<br>e<br>e<br>e<br>e<br>e<br>e<br>e<br>e<br>e<br>e<br>e<br>e<br>e<br>e<br>e<br>e<br>e<br>e                                                                                                    | tion trequired or self-definition trequired or self-definition trequired or self-definition AR-363-E Access Cont AR-363-E Access Cont Network Setting After you have changed the IP address, the You need to change the host IP with new IF Device Name LAN IP Address LAN Net Mask Defaul Gateway Primary DNS Server McA. Address DHCP Client TCP Listen Port treption AR-363-E Access Cont AR-363-E Access Cont AR-363-E Access Cont Context Setting AR-363-E Access Context AR-363-E Access Context AR-363-E Access Context AR-363-E Access Context AR-363-E Access Context AR-363-E Access Context AR-363-E Access Context AR-363-E Access Context AR-363-E Access Context AR-363-E Access Context AR-363-E Access Context Description AR-363-E Access Context AR-363-E Access Context AR-363-E Access AR-363-E Access AR-363-E Access AR-363-E Access AR-363-E Access AR-363-E Access AR-363-E A | http://192.168.1.12<br>Your connection to<br>User Name:<br>Password:<br>trol<br>device will restart (hardware rese<br>Paddress in Internet Browser to re<br>Paddress in Internet Browser to re<br>(192.181.127<br>(192.181.127)<br>(192.181.127<br>(192.181.127)<br>(192.181.127)<br>(192.18                                         | et)<br>etime<br>etime<br>etim |

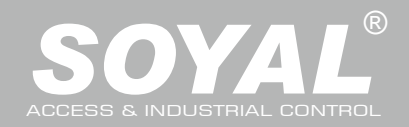

## 08. Notice

- 1. Tubing: The communication wires and power line should NOT be bound in the same conduit or tubing.
- 2. Cable selection: Use AWG 22-24 Shielded Twist Pair to avoid star wiring. Use CAT5 for TCP/IP connection.

3. Power supply: Don't equip reader and lock with the same power supply. The power for reader may be unstable when the lock is activating, that may make the reader malfunction. The standard installation: Door relay and lock use the same power supply, and reader use independent power supply.

## **09.** Connector Table

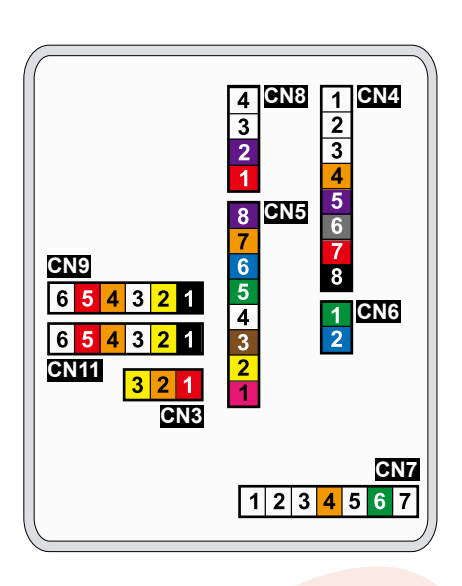

#### Cable: CN5 WG Port

| Wire Application | Wire                             | Color      |                      | Description                      |
|------------------|----------------------------------|------------|----------------------|----------------------------------|
| Beeper           | 1                                | Pink       |                      | Beeper Output 5V/100mA, Low      |
|                  | 2                                | Yellow     |                      | Red LED Output 5V/20mA, Max      |
| LED              | 3                                | Brown      |                      | Green LED Output 5V/20mA, Max    |
| Door Output      | 4                                |            |                      | Transistor Output Max. 12V/100mA |
| Door Output      | 4                                | Blue white |                      | (Open Collector Active Low)      |
| Mingand          | 5                                | Thin Green |                      | Wiegand DAT: 0 Input             |
| vviegand         | 6 Thin Blue Wiegand DAT: 1 Input |            | Wiegand DAT: 1 Input |                                  |
| WG Door Sensor   | 7                                | Orange     |                      | Negative Trigger Input           |
| WG Exit Switch   | 8                                | Purple     |                      | Negative Trigger Input           |

#### Cable: CN6

| Wire Application | Wire | Color       | Description |
|------------------|------|-------------|-------------|
| RS-485 for Lift  | 1    | Thick Green | RS-485(B-)  |
| Controller       | 2    | Thick Blue  | RS-485(A+)  |

#### Cable: CN7

| Wire Application | Wire | Color        | Description |
|------------------|------|--------------|-------------|
|                  | 1    |              |             |
|                  | 2    |              |             |
| TCP/IP Output    | 3    | Orange White | Net - TX+   |
|                  | 4    | Orange       | Net - TX-   |
|                  | 5    | Green White  | Net - RX+   |
|                  | 6    | Green        | Net - RX-   |
|                  | 7    |              |             |

#### Cable: CN3

| Wire Application | Wire | Color  | Description |
|------------------|------|--------|-------------|
| A                | 1    | Red    | N.C.        |
| Anu-Tamper       | 2    | Orange | COM         |
| Switch           | 3    | Yellow | N.O.        |

#### Cable: CN4 Main Port

| Wire Application | Wire        | Color        | Description                          |
|------------------|-------------|--------------|--------------------------------------|
|                  | aals Dalays |              | (N.O.)DC24V1Amp                      |
| LOCK Relay       | 2           | Purple White | (N.C.)DC24V1Amp                      |
| Common-COM-Point | 3           | White        | (COM)DC24V1Amp                       |
| Door Sensor      | 4           | Orange       | Negative Trigge <mark>r Input</mark> |
| Exit Switch      | 5           | Purple       | Negative Trigge <mark>r Input</mark> |
|                  | 6           | Crow         | Transistor Output Max. 12V/100mA     |
| Alamin Relay     | 0           | Giay         | (Open Collector Active Low)          |
| Dowor            | 7           | Thick Red    | DC 12V                               |
|                  | 8           | Thick Black  | DC 0V                                |

## Cable: CN8

| Wire Application        | Wire | Color        | Description         |                     |
|-------------------------|------|--------------|---------------------|---------------------|
| Power                   | 1    | Red          | DC 12V Output       |                     |
| Security trigger signal | 2    | Purple       | Security trigger si | gnal Output         |
| Arming                  | 3    | Red White    | Arming Output       | WG mode: WG1 Output |
| Duress                  | 4    | Yellow White | Duress Output       | WG mode: WG0 Output |

Cable: CN9 CN111 Optional: (Request to purchase AR-725L485 additionally)

| Wire Application | Wire | Color  | Description |
|------------------|------|--------|-------------|
| TTL Port         | 1    | Black  | DC 0V       |
|                  | 2    | Yellow | ТХ          |
|                  | 3    | White  | TE          |
|                  | 4    | Orange | RX          |
|                  | 5    | Red    | DC 5V       |
|                  | 6    |        |             |

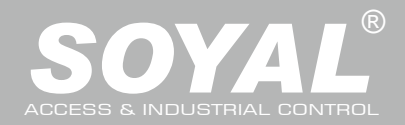

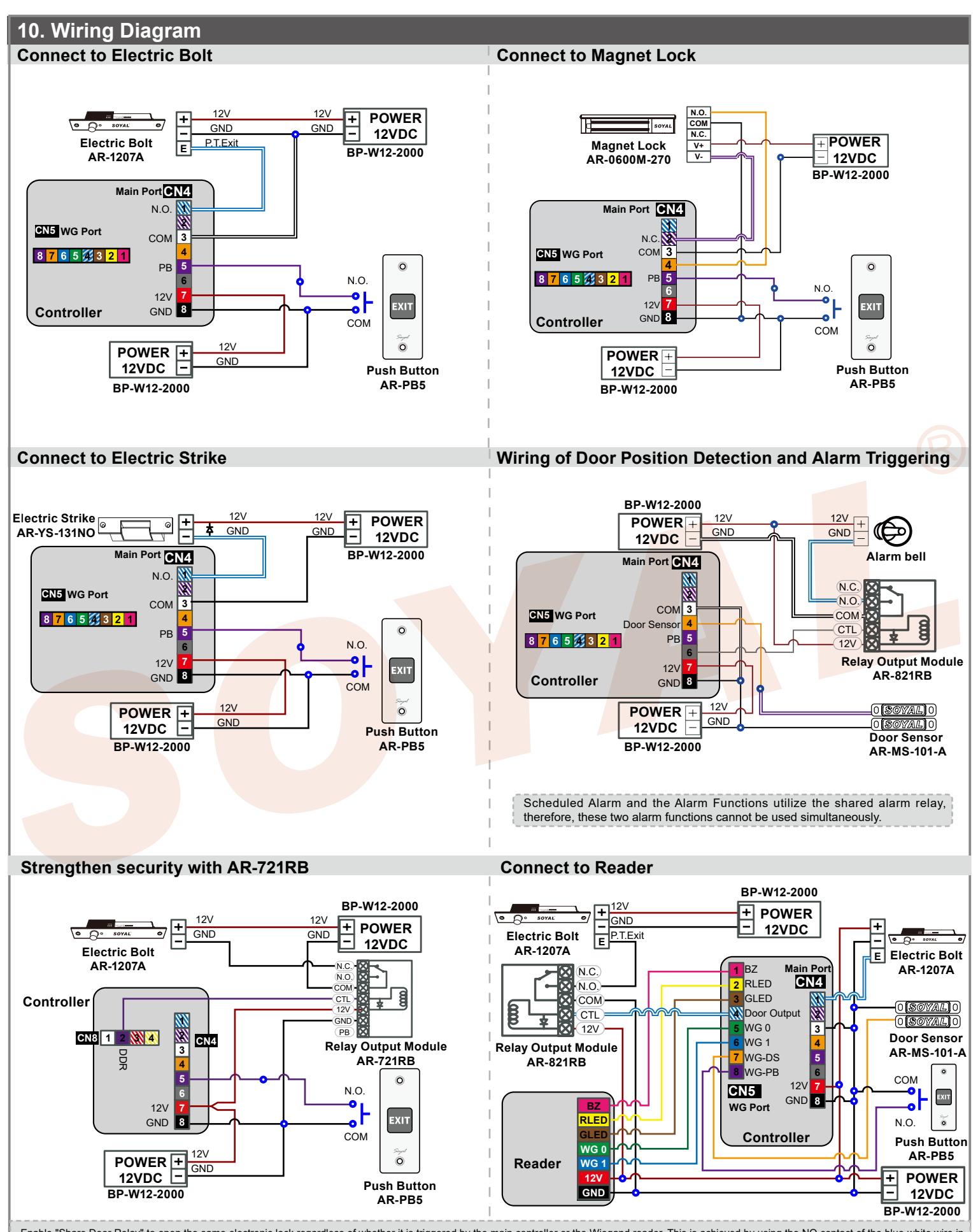

Enable "Share Door Relay" to open the same electronic lock regardless of whether it is triggered by the main controller or the Wiegand reader. This is achieved by using the NO contact of the blue-white wire in CN4, suitable for systems where the controller and the reader control the same lock. Disable "Share Door Relay" for card swiping on the main controller, triggering the NO contact of the blue-white wire in CN4. For card swiping on the Wiegand reader, triggering the NO contact of the blue-white wire in CN4. For card swiping on the Wiegand reader, triggering the NO contact of the blue-white wire bor Output in CN5 WG Port. This allows the main controller and the reader to independently control two electronic locks.

ROHS SOR FC CENINCC

V250108

Illuminated Touch-panel

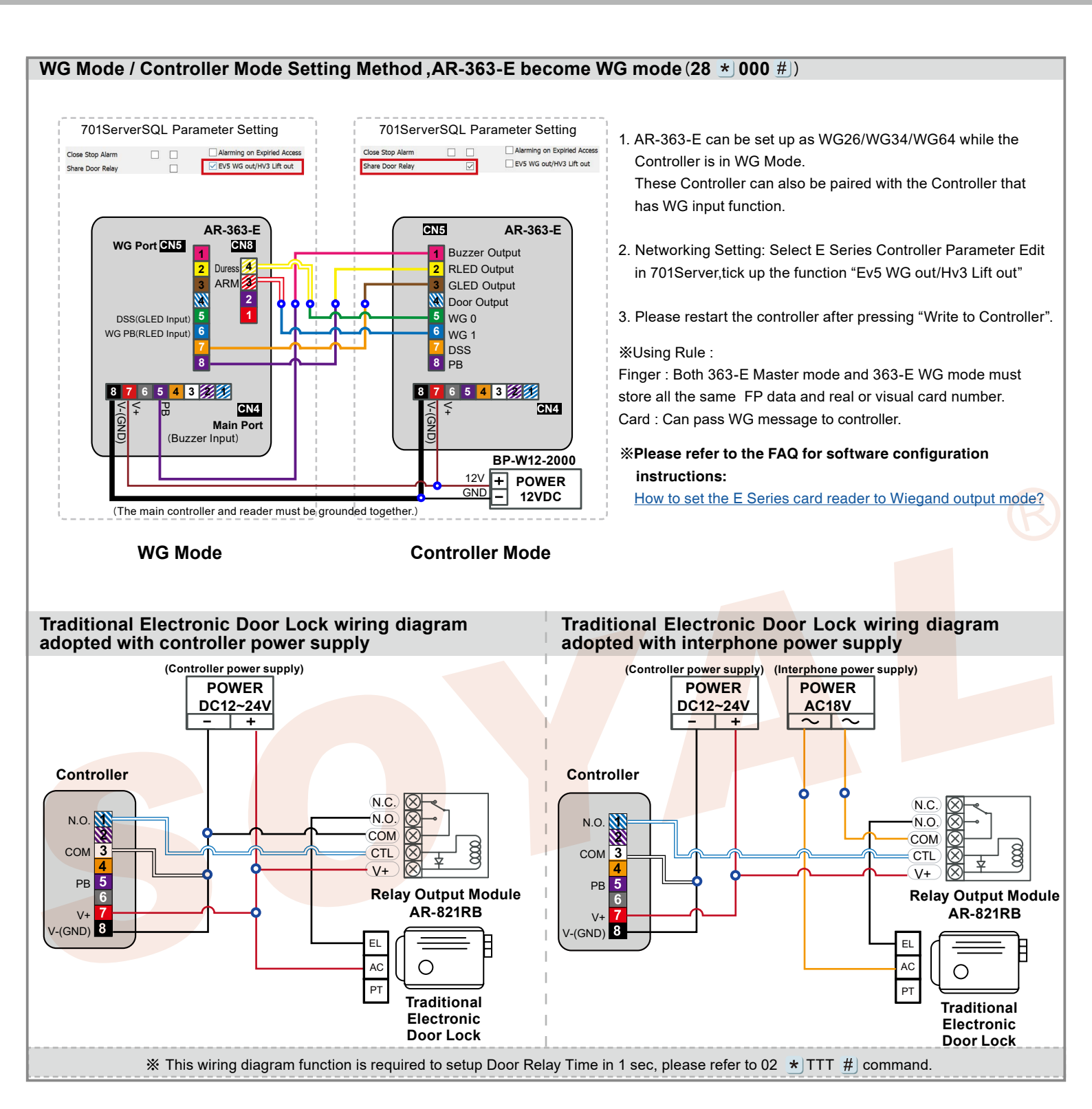

Illuminated Touch-panel

## ROHS SOR FC CE NINCC

V250108

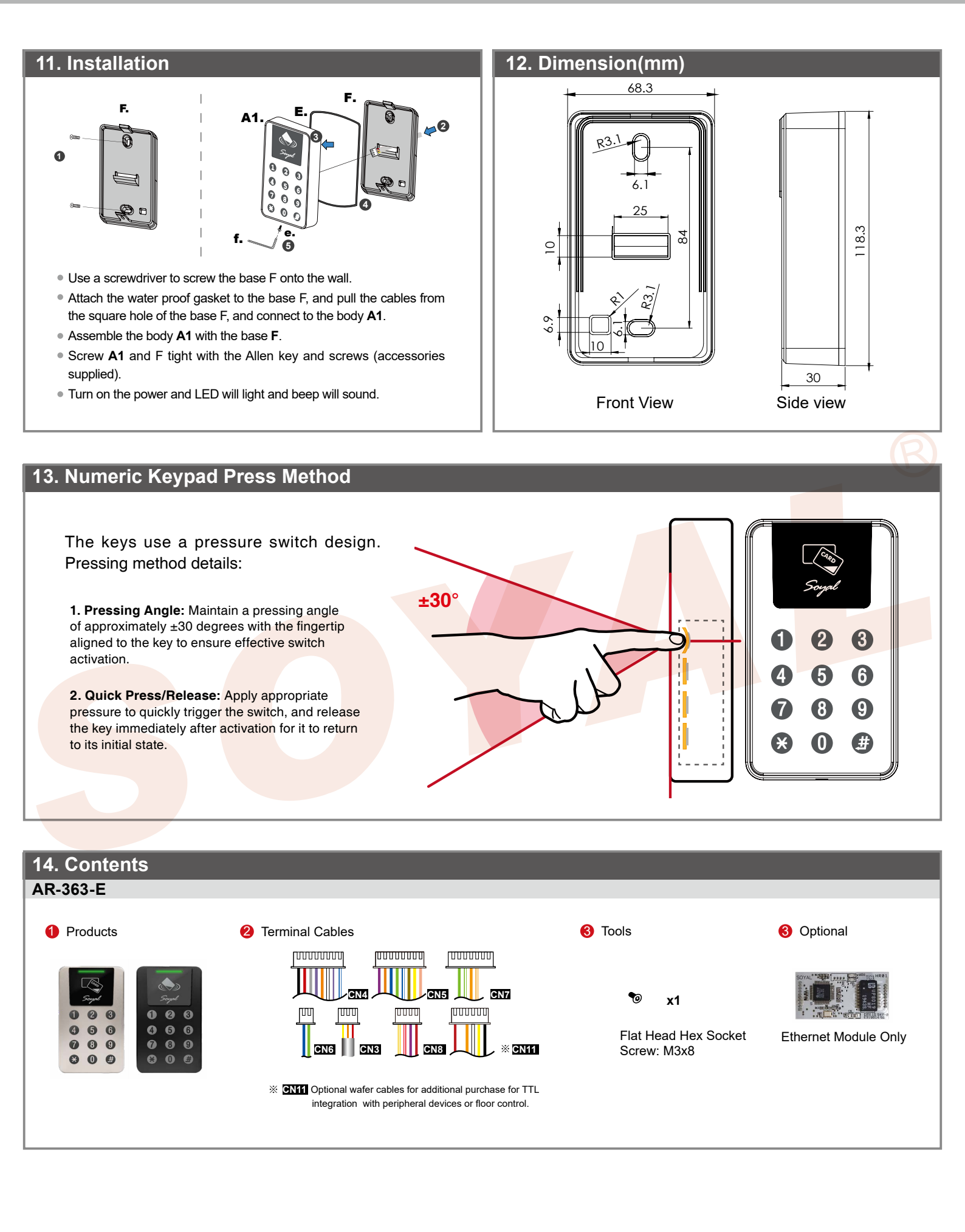